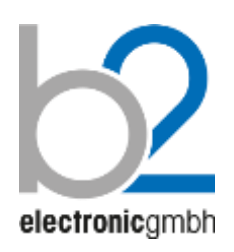

Русский DHV0078 Rev03

# Установки измерительные высоковольтные HVA

HVA30 | HVA34 | HVA60 | HVA65 |HVA90 | HVA94 | HVA120

## HVA30-5 | HVA30-7 | HVA40-5 | HVA50-3 | HVA54-3 | HVA54-5 | HVA54/80 |HVA68-2

Руководство по эксплуатации. Паспорт.

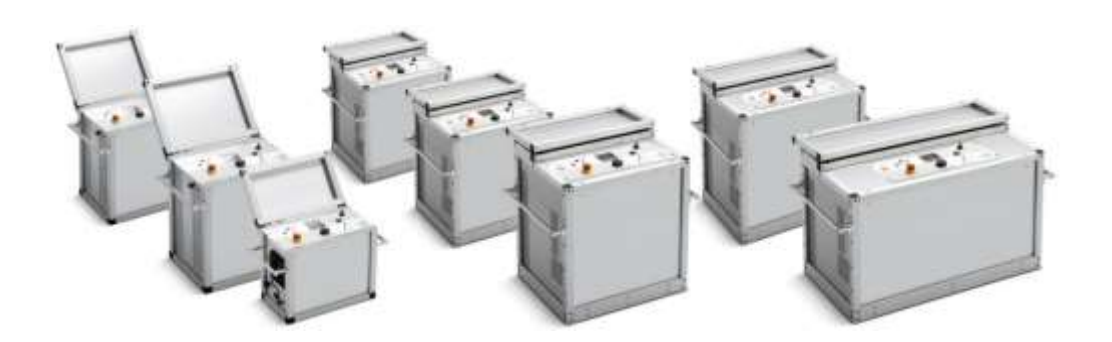

b2 electronic GmbH Riedstraße 1 6833 Klaus AUSTRIA

Tel. +43 (0)5523 57373 Fax + 43 (0)5523 57373-5

> www.b2hv.at info@b2hv.at

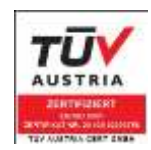

Subject to alterations – errors excepted Illustrations are not binding Copyright © 2017 b2 High Voltage. All rights reserved. Версия 2.40, последние изменения внесены 2017-06

#### ЗАМЕЧАНИЕ:

Информация, представленная в данной инструкции наиболее аккуратна и полна на дату внесения последних изменений. Данная инструкция позволяет наиболее полно использовать все функции и весь потенциал прибора. При необходимости использовать данный прибор для других приложений или целей необходимо первоначально связаться с b2 High Voltage и официальным представителем компании в Казахстане - компании ECOSTATUS PLUS.KZ.

Изменения в данную инструкцию могут быть внесены без предварительного уведомления.

#### Гарантийные обязательства

Производитель b2 High Voltage в лице своего официального представителя на территории Казахстана компании ECOSTATUS PLUS.KZ предоставляет гарантию на оборудование на срок 1 год с даты покупки, при условии, что данное изделие было приобретено у официального представителя на территории Казахстана, или у уполномоченных им лиц.

Компания оставляет за собой право выяснения причины выхода прибора из строя. Наша ответственность ограничена заменой или ремонтом (по нашему выбору) неисправного оборудования. Оборудование, возвращаемое для гарантийного ремонта, должно быть соответственно упаковано, чтобы избежать дополнительного повреждения при транспортировке, и застраховано на период транспортировки.

Данная гарантия не распространяется на расходные материалы, такие например как лампы накаливания, бумага для принтера, аккумуляторы, предохранители, арресторы, фильтры питания, программное обеспечение и т.д. Упущенная выгода не возмещается. Все измерения, подтверждающие обоснованность претензий по данной гарантии, должны выполняться исключительно компанией b2 High Voltage.

Компания не несет никакой ответственности за повреждения вследствие механического воздействия, износа, случайных событий или подключения к компонентам (например тестирующие кабели) других производителей. Никаких других гарантий не предоставляется. Данная гарантия аннулируется в случае некорректного или неправильного использования установки, неавторизованной ее модификации или самостоятельного ремонта.

В случае обнаружения неисправности немедленно обратитесь в сертифицированный сервисный центр компании ECOSTATUS PLUS.KZ по адресу: г. Караганда, ул. Бензинная 45 или по телефону **+ 7 775 782 4995** 

#### Требования безопасности

- Все высоковольтное оборудование, которое Вы планируете тестировать, должно быть полностью ОБЕСТОЧЕНО и изолировано от любых источников питания. Заземление оборудование должно оставаться без изменения.
- Все высоковольтные тесовые кабели и соединения должны находиться в чистоте и быть надежно закреплены. Необходимо использовать дополнительное заземление, если это возможно. Проверка надежности заземления должна проводиться каждый раз перед проведением испытаний.
- Избегайте проведения тестирования в одиночку всегда имейте кого-нибудь рядом, кто может оказать первую помощь, если потребуется.
- Не подключайте к прибору самодельные части или провода. Запрещено делать любые модификации оборудования или аксессуаров, так как это может привести к дополнительному риску. Для того чтобы быть полностью уверенным в безопасном использовании прибора требуется чтобы любой ремонт или модификация была произведена компанией HV Diagnostics Inc. или в авторизированном сервисе.
- Перед использованием установки внимательно прочитайте данную инструкцию. Убедитесь, что Вам все понятно, ПЕРЕД тем как использовать высоковольтную установку. Убедитесь, что у Вас есть достаточно знаний о возможных применениях данной установки, безопасности, и возможных потенциальных опасностях во время проведения теста.
   Ответственность по безопасности полностью лежит на обслуживающем персонале (операторе).
- Используйте специальные предупреждающие знаки, перегородки для ограждения места проведения испытаний от персонала, напрямую не участвующим в тестировании. Персонал должен быть информирован заранее о месте и времени тестирования для избегания случайного попадания в место высоковольтного тестирования.
- Вакуумные выключатели должны тестироваться только переменным высоким напряжением. При тестировании постоянным высоким напряжением больше указанного на выключателе рейтинга может генерироваться опасное рентгеновское излучение.
- Так как длинные кабели имеют большую емкость, они могут сохранять заряд даже после окончания тестирования. В связи с этим оставляйте оборудование и прибор заземленным после окончания теста, чтобы тем самым, дать возможность накопленному заряду стечь на землю. Всегда проверяйте наличие остаточного напряжения, так как это связано с опасностью поражения электрическим током.
- Все внешние электрические аппараты, такие как выключатели, предохранители, разрядники и т.д. должны быть изолированы от источника напряжения установки и объекта подвергаемого диагностики (ОПД).
- Соединительные проводники должны быть всегда отключены первыми от ОПД и только потом от установки. Заземление должно быть подключено первым и отключено в последнюю очередь. Любое прерывание или отключение заземления во время тестирования потенциально очень опасно.
- Меры безопасности по работе с установкой осуществляются согласно инструкции VII-Б-1 пункт
   6 «Правила безопасности при производстве испытаний кабелей, оборудования, защитных средств и ОМП на кабельных линиях»

#### Оглавление

| 1. | Введение                                            |
|----|-----------------------------------------------------|
| 2. | Применение                                          |
| 3. | Особенности установки7                              |
|    | Комплект поставки10                                 |
| 4. | Безопасность13                                      |
| 5. | Спецификация 14                                     |
| 6. | Передняя панель, описание 19                        |
| 7. | Боковая панель, описание                            |
| 8. | Используемые термины24                              |
| 9. | Подключение прибора28                               |
| 10 | . Интерфейс пользователя                            |
| 11 | . Проведение быстрого теста в ручном режиме         |
| 12 | . Установка автоматической тестирующей процедуры40  |
| 13 | . Полная тестовая процедура43                       |
| 14 | . Протокол испытания53                              |
| 15 | . Тестирование камер вакуумных камер выключателей51 |
| 16 | . Меню установок прибора 54                         |
| 17 | . Дополнительные принадлежности                     |

#### 1. Введение:

Высоковольтная установка HVA представляет собой легкую в использовании, изготовленную в одном корпусе, управляемую микропроцессором, переносную установку для полевого использования для высоковольтных испытаний высоким постоянным напряжением или напряжением сверх низкой частоты (VLF) диэлектрических свойств различных типов электрической изоляции.

#### 2. Применение:

Высоковольтная тестирующая установка HVA разработана для проведения тестирования и испытания различных типов изоляции высоким напряжением. Эти применения включают, но не ограничены, тестированием объектов с высокой емкостью, такие как кабели и генераторы. Другое применение установки включает в себя высоковольтное тестирование выключателей, трансформаторов, двигателей, изоляторов, высоковольтных вводов и т.д.

При испытании высоковольтного кабеля установка может тестировать как кабели из сшитого полиэтилена, так и с бумажно-маслянной изоляцией, типов XLPE и PILC. В дополнение установка HVA может использоваться для тестирования как основной изоляции кабеля так и его оболочки.

Оба тестирующих высоковольтных выхода — ПО постоянному напряжению (положительной ИЛИ отрицательной полярности относительно земли) или ПО VLF переменному напряжению сверхнизкой частоты с синусоидальным или прямоугольным выходным сигналом являются стандартными для установки. Тестовая последовательность согласно условиям тестирования может выполняться в ручном или автоматическом режимах. Данная функция позволяет очень гибко использовать данную установку для любого высоковольтного тестирования, где требуется высокое переменное или постоянное напряжение. Установка может также использоваться в режиме начального прожига, а современная система контроля и управления позволяет пользователю задавать необходимые пороги срабатывания и условия тестирования. Прибор измеряет и записывает в память емкость, сопротивление, напряжение пробоя, действующее значение тока и подаваемое напряжение на объект тестирования.

Установка предназначена для проведения испытания изоляции кабельных линий на 6-10кВ, как напряжением сверхнизкой частоты 0,1Гц 3Uo, так и постоянным напряжением до 30кВ.

Установка позволяет испытывать вакуумные камеры высоковольтных выключателей.

- 3. Особенности установки:
  - 3.1. Оптимизация частоты тестирующего сигнала: Установка HVA имеет возможность автоматической оптимизации частоты тестирующего сигнала в зависимости от величины емкости тестируемого объекта прямо во время теста.
  - 3.2. Полностью автоматическая тестовая последовательность: Установка HVA может быть легко запрограммирована пользователем самостоятельно для проведения автоматически необходимых пользователю тестов, подачи необходимых в данном случае напряжений, времени тестирования и виду тестирующего сигнала.
  - 3.3. Дружественное для пользователя меню Menu, управление установкой одной кнопкой.
  - 3.4. Идеальные симметричный тестовый сигнал (синус и прямоугольник) на всем диапазоне напряжений ВНЕ зависимости от тестируемой нагрузки.
  - 3.5. Встроенная память позволяет сохранять не только значения тестирования для дальнейшего передачи их в Windows, но и сохранять тестовые последовательности, введенные пользователем самостоятельно.
  - 3.6. Защита от короткого замыкания
  - 3.7. Тестирование постоянным напряжением обоих полярностей относительно земли и изменяемая тестовая частота для обоих видов тестовых сигналов (синус и прямоугольник).
  - 3.8. Отображение выходного тестирующего напряжения в реальном времени на ЖК дисплее.
  - 3.9. **Автоматическое измерение нагрузки** без необходимости делать несколько подключений к объекту тестирования, перед тем как начинать подавать высокое напряжение.
  - 3.10. В установке не используются никакие подвижные механические части или масло для генерации или изоляции высокого напряжения. Этим достигается минимизация обслуживания установки и как следствие существенное увеличение срока ее службы.
  - 3.11. Информирование о наличии высокого напряжения на образце тестирования до 15кВ. Установка автоматически предупреждает о наличии напряжения до 15кВ включительно звуковым сигналом, информации на дисплее и миганием красного светодиода на передней панели установки.

#### Испытание кабелей

Бумажно-пропитанная изоляция отличается от пластиковой изоляции, что требует выбора метода тестирования.

Испытание напряжением постоянного тока подходит для бумажно-пропитанной изоляции, но не подходит для испытания пластиковой изоляции.

С одной стороны, серьезные нарушения появляются редко, но, с другой стороны, во время испытания напряжением постоянного тока на пластиковой оплетке образуются незатухающие пространственные заряды тока. При последующем перераспределении напряжения переменного тока данные пространственные заряды могут привести к тому, что максимальная изоляция в определенных местах будет превышена, в результате чего образуются т.н. электрические деревья (триинги). В результате чего изоляция безвозвратно разрушается, и полный отказ становится лишь вопросом времени.

Многочисленные неполадки пластиковой оплетки после проведения испытаний напряжением постоянного тока подтверждают данные выводы. В связи с этим несколько лет назад была внедрена новая технология тестирования пластиковой оплетки.

Сегодня испытания с очень низкой частотой (VLF) заменили испытания напряжением постоянного тока, испытания с очень низкой частотой подходят и для кабелей с композитнопропитанной изоляцией. Тестирование высоковольтных проводов с частотой 0.1 Гц было закреплено как альтернатива испытанию напряжением постоянного тока в Европейском унификационном соглашении CENELEC HD 620 S1 для пластиковой оплетки и CENELEC HD 621 S1 для бумажно-пропитанной и композиционно-пропитанной оплеток.

Рекомендуемые тестирования после установки кабелей (если необходимо).

Отрывок из CENELEC HD 621 S1, часть 5, пункт C (соответствует немецкому стандарту DIN VDE 0276-620).

|                                                                                                 | Испытание                                                                                                    | Необходимость            | Методика испытаний |  |  |  |
|-------------------------------------------------------------------------------------------------|----------------------------------------------------------------------------------------------------|--------------------------|--------------------|--|--|--|
| 1.<br>1.1                                                                                       | Электрический тест на изоляцию<br>(4)<br>-Испытательный уровень<br>Для U <sub>0</sub> /U=6/10 кВ от 34 до 48 кВ<br>для U <sub>0</sub> /U=12/20 кВ от 67 до 96 кВ<br>для U <sub>0</sub> /U=18/30 кВ от 76 до 108 кВ<br>-продолжительность испытания<br>От 15 до 30 мин<br>Или:                                                                                                    | Предотвращение<br>отказа |                    |  |  |  |
| 1.2.                                                                                            | Испытание переменным током с<br>частотой от 45 до 65 Гц (2)<br>-Испытательный уровень 2 Uo<br>-продолжительность испытания<br>30 мин (3)<br>Или:                                                                                                    | Предотвращение<br>отказа |                    |  |  |  |
| 1.3                                                                                             | Испытание переменным током с<br>частотой 0.1 Гц (2)<br>-Испытательный уровень 3 U₀<br>-продолжительность испытания<br>30 мин (3)                                                                                                    | Предотвращение<br>отказа |                    |  |  |  |
| 2.                                                                                              | Электрический тест на неполадки<br>оплетки (5)<br>Постоянный ток≤ 3 кВ для<br>пластиковой оплетки                                                                                                    | Предотвращение<br>отказа |                    |  |  |  |
| 1.Во в<br>возмо<br>напря<br>опред<br>2.Ука<br>предп<br>3.Вм<br>4.Есл<br>перед<br>друго<br>5.Сле | <ol> <li>1.Во время тестирования кабелей, которые используются уже давно, не следует исключать<br/>возможность возникновения повреждения оплетки в результате очень высокого постоянного<br/>напряжения. После тестирования следует производить разгрузку, используя в течение<br/>определенного времени подходящие резисторы и заземленные изолированные кабели.</li> <li>2. Указанные испытательные уровни и продолжительность испытания являются<br/>предпочтительными и должны быть поддержаны на опыте.</li> <li>3. В местах соединения различных видов кабелей время испытания должно составлять 30 мин.</li> <li>4. Если кабель подключен к трансформатору или другомураспределительному устройству, то<br/>перед проведением тестирования следует обратиться к производителю трансформатора или<br/>другого распределительного устройства.</li> <li>5. Следует аккуратно выбирать методику тестирования, чтобы избежать дополнительных<br/>по составлять составлять методику тестирования, чтобы избежать дополнительных</li> </ol> |                          |                    |  |  |  |

На кабели с СПЭ изоляцией напряжением 6 - 10 - 35 кВ испытания проводят на основании инструкции УП-Б-1 «По испытаниям кабельных линий, оборудования распределительных устройств, защитных средств и определению мест повреждений на кабельных линиях» разработанной ОАО «Московской городской электросетевой компанией» и утвержденной 27 октября 2006г., а также в соответствии с рекомендациями заводов-изготовителей кабеля.

В соответствии с инструкцией, испытание кабелей с СПЭ изоляцией напряжением 6 - -10 - 35 кВ проводится трехкратным повышенным фазным напряжением сверхнизкой частоты - 3xU<sub>0</sub>, при этом, чтобы испытать кабель напряжением 10 кВ необходимо приложить испытательное напряжение, которое вычисляется по формуле *U*<sub>HOM</sub> / 1,73 x 3 = 17,3 кВ, частотой 0,1Гц. Чтобы испытать кабель напряжением 35 кВ необходимо приложить испытательное напряжение =60,6 кВ частотой 0,1 Гц.

Испытание наружной оболочки кабельной линии с СПЭ изоляцией проводится напряжением постоянного тока 10кВ в течение 10 минут перед включением кабельной линии в эксплуатацию и периодически 1 раз в 2,5 года.

Учитывая выше описанное, система HVA-30 позволяет полностью эффективно испытывать высоковольтные кабели с СПЭ изоляции на 6 и 10 кВ на сверхнизкой частоте 0,1Гц.

Система диагностики HVA-30 с модулем PD30 позволяет эффективно проводить диагностику кабельной линии с СПЭ изоляцией путём измерения частичных разрядов, что помогает проверить правильность монтажа кабеля, соединительных и концевых муфт на кабельных линиях напряжением до 110 кВ перед включением кабельной линии в эксплуатацию.

Примеры вычисление испытательного трехкратного фазного напряжения для синусоидального CHU -  $3xU_{0}$ 

| U(кВ) каб.лин. |    |      | Крат. | ЗхU <sub>0 (кВ)</sub> |
|----------------|----|------|-------|-----------------------|
|                | 35 | 1,73 | 3     | 60,62                 |
|                | 10 | 1,73 | 3     | 17,32                 |
|                | 6  | 1,73 | 3     | 10,39                 |

Примеры пересчета амплитудного в действующее значение для синусоидального напряжения

| Наименование | U(ĸB | 8) амп. | U(кB) <sub>эффективное</sub> |
|--------------|------|---------|------------------------------|
| HVA-90       | 90   | 1,41    | 63,63                        |
| HVA-60       | 62   | 1,41    | 44,04                        |
| HVA-30       | 34   | 1,41    | 24,11                        |

Примеры пересчета амплитудного в действующее значение для переменного напряжения типа Прямоугольник

| Наименование | U(кВ) амп. |   | U(кB) <sub>эффективное</sub> |
|--------------|------------|---|------------------------------|
| HVA-90       | 90         | 1 | 90                           |
| HVA-60       | 62         | 1 | 62                           |
| HVA-30       | 34         | 1 | 34                           |

#### Достоинства установки

Главное достоинство подобных установок состоит в том, что их легко транспортировать, благодаря их компактным размерам и небольшому весу, что особенно удобно при использовании в полевых условиях. Благодаря компактности, данные устройства можно легко перевозить по стране. Кроме того, их можно использовать в неблагоприятных погодных условиях благодаря брызгонепроницаемой поверхности.

#### Комплект поставки

Позиции, включенные в комплект поставки установки HVA, перечислены ниже: комплект поставки может отличаться при поставки в различные регионы. Производитель может внести изменения в комплект поставки без предварительного уведомления

#### Входит во все установки НVА

(кроме позиций, маркированных \* - не входит в комплект поставки HVA120)

| GH0522* | Кабель<br>защитного<br>заземления<br>6 мм² / 4 м; с<br>клещами<br>зажимами<br>400А | P | GH0602  | HVA USB адаптер<br>(кроме HVA30, HVA60<br>и HVA68-2)                                                         |              |
|---------|------------------------------------------------------------------------------------|---|---------|----------------------------------------------------------------------------------------------------|--------------|
| KEK0017 | Серийный<br>интерфейсный<br>кабель<br>DB9 f/f Link 3м                              | 0 | GH0612  | Высоковольтный<br>адаптер безопасности<br>(заглушка)<br>установлена на левой<br>боковой стороне<br>установки |              |
| KEK0049 | USB-RS232<br>адаптер                                                               |   | KEC0007 | Ключ<br>включения/выключения<br>прибора                                                                      |              |
|         |                                                                                    |   | KDD0016 | USB флеш карта вкл.<br>ПО b2 Control Center                                                                  | ( <u>B</u> ) |

#### HVA30-5 дополнительно

| GH0570  | высоковольтный<br>тестовый кабель<br>+ зажимы-клещи<br>50кВ / 4м | Ø | KEK0038 | Кабель<br>питания,<br>Зм  | 0 |
|---------|------------------------------------------------------------------|---|---------|---------------------------|---|
| KES0105 | Контактный<br>наконечник                                         | 1 | GH0580  | Зажим<br>красный,<br>14мм |   |

#### HVA30, 34 дополнительно

| GH0570  | высоковольтный<br>тестовый кабель<br>+ зажимы-клещи<br>50кВ / 4м | Ø | KEK0038 | Кабель<br>питания, Зм |
|---------|------------------------------------------------------------------|---|---------|-----------------------|
| KEK0076 | Кабель<br>защитного<br>заземления                                | O |         |                       |

#### НVА60 дополнительно

| GH0508                     | высоковольтный<br>тестовый кабель<br>+ зажимы-клещи<br>14мм<br>100кВ / 5м | P | KEK0038 | Кабель<br>питания,<br>Зм  |                  |  |  |
|----------------------------|---------------------------------------------------------------------------|---|---------|---------------------------|------------------|--|--|
| KES0105                    | Контактный<br>наконечник                                                  | 1 | GH0580  | Зажим<br>красный,<br>14мм | $\boldsymbol{<}$ |  |  |
| HVA90, HVA94 дополнительно |                                                                           |   |         |                           |                  |  |  |

.

.

.

| GH0540  | высоковольтный<br>тестовый кабель<br>+ зажимы-клещи<br>14мм<br>100кВ / 7м | KEK0086 | Кабель<br>питания,<br>Зм  | °O° |
|---------|---------------------------------------------------------------------------|---------|---------------------------|-----|
| KES0105 | Контактный<br>наконечник                                                  | GH0580  | Зажим<br>красный,<br>14мм |     |

## НVA120 дополнительно

| GH0635  | HVA120<br>высоковольтный<br>тестовый<br>кабель 5м +<br>зажимы-клещи<br>14мм |                             | GH1009  | Кабель<br>защитного<br>заземления<br>16 мм <sup>2</sup> / 5<br>м; с<br>клещами<br>зажимами<br>600А | Q |
|---------|-----------------------------------------------------------------------------|-----------------------------|---------|----------------------------------------------------------------------------------------------------|---|
| KEK0086 | Кабель питания,<br>Зм                                                       | <sup>1</sup> O <sup>*</sup> | KES0105 | Контактный<br>наконечник                                                                           |   |
| GH0580  | Зажим красный,<br>14мм                                                      |                             |         |                                                                                                    |   |

### НVA68-2 дополнительно

| GH0653  | HVA68-2<br>высоковольтный<br>тестовый<br>кабель 5м +<br>зажимы-клещи<br>14мм | 3 | KEK0086 | Кабель<br>питания,<br>Зм  | °O` |
|---------|------------------------------------------------------------------------------|---|---------|---------------------------|-----|
| KES0105 | Контактный<br>наконечник                                                     |   | GH0580  | Зажим<br>красный,<br>14мм |     |

#### HVA30-7, HVA40-5, HVA50-3 дополнительно

| GH0655  | Высоковольтный<br>50кВ тестовый<br>кабель 5м +<br>зажимы-клещи<br>14мм | 3 | KEK0086 | Кабель<br>питания,<br>Зм  | 5                |
|---------|------------------------------------------------------------------------|---|---------|---------------------------|------------------|
| KES0105 | Контактный<br>наконечник                                               |   | GH0580  | Зажим<br>красный,<br>14мм | $\boldsymbol{<}$ |

#### HVA54-5 дополнительно

| GH0801  | Высоковольтный<br>75кВ тестовый<br>кабель 5м +<br>зажимы-клещи<br>14мм | KEK0147 | Кабель<br>питания,<br>3м, 32 А,<br>3х6.0 мм² | <b>*O</b> `      |
|---------|------------------------------------------------------------------------|---------|----------------------------------------------|------------------|
| KES0105 | Контактный<br>наконечник                                               | GH0580  | Зажим<br>красный,<br>14мм                    | $\boldsymbol{<}$ |

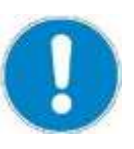

#### ЗАМЕЧАНИЕ

В стандартный комплект поставки не включены :

Кабели для дистанционного управления прибором и внешние предупредительные лампы. Технические нормы для кабелей:

- Витая пара; 600 В;
- 1 MM<sup>2</sup>
- 2х 5-полюсный кабель
- Технические нормы для ламп:
- Макс. 1.2 Вт
- Рекомендуемый цвет: красный, зеленый

#### Безопасность:

- 1. Прибор имеет защиту от возможного короткого замыкания и скачков или дрожания напряжения в сети питания.
- 2. Дисплей и светодиоды отображают все важные функции, включения, наличие или подачу высокого напряжения.
- 3. Безопасная, легкая в использовании кнопка аварийного отключения прибора на передней панели установки.
- 4. Удаленное аварийное выключение прибора при помощи дополнительно подключаемой педали для ноги. (поставляется по дополнительному заказу)
- 5. Установка имеет встроенную автоматическую систему разрядки емкости тестируемого объекта, после окончания теста, а также систему защиты прибора от возможного повреждения остаточным напряжением.
- 6. Защитный замок с ключом для блокировки прибора и предотвращения ее неавторизированного использования.
- 7. Начальное предварительное тестирование образца пониженным напряжением для проверки возможных дефектов тестируемой установки перед подачей полного высокого напряжения.
- 8. Индикатор наличия возвратного внешнего напряжения на образце под испытанием до 15кВ действ. Информирование о наличии высокого напряжения на образце тестирования до 15кВ. Установка автоматически предупреждает о наличии напряжения до 15кВ включительно звуковым сигналом, информации на дисплее и миганием красного светодиода на передней панели установки, если напряжение больше 100В (переменного или постоянного тока).
- 9. Индикатор разряда объекта. Отображает процесс разряда после испытания. Красный светодиод (№ 72 на Рис.1) на передней панели прибора говорит о том, что остаточное напряжение все еще больше 100В.

## Спецификация:

| Характеристики <sup>1</sup>         |                                             | HVA30-5                                                                                                    | HVA30, HVA34                                                                                                    | HVA60                                           |  |
|-------------------------------------|---------------------------------------------|----------------------------------------------------------------------------------------------------|----------------------------------------------------------------------------------------------------|-------------------------------------------------|--|
| Напряжение                          | питания установки                           |                                                                                                    | 110-240 В; 50/60 Гц; ±10%                                                                                                    |                                                 |  |
| Потребляема                         | я мощность                                  | 1.5 kBA                                                                                                    | 400 BA                                                                                                    | 1.5 kBA                                         |  |
| Make BLIXOD                         | Синус                                       | 23 kB <sub>действ</sub><br>33 kB <sub>пик</sub>                                                                                                    | 24 kB <sub>действ</sub><br>34 kB <sub>пик</sub>                                                                                                    | 44 kB <sub>действ</sub><br>62 kB <sub>пик</sub> |  |
| напряжение                          | Прямоугольник                               | 30 кВ                                                                                                    | 34 kB                                                                                                    | 62 kB                                           |  |
| СНЧ                                 | Постоянное [+/-]                            | 30 kB                                                                                                    | 34 kB                                                                                                    | 62 kB                                           |  |
|                                     |                                             | разре                                                                                                    | шение: 0,1 kB, относительн                                                                                                    | ая погрешность ±1%                              |  |
|                                     |                                             | 60 мА <sub>действ</sub>                                                                                                    | 10 мА <sub>действ</sub>                                                                                                    | 26 мА <sub>действ</sub>                         |  |
| макс. выходн                        | ОИТОК                                       | разре                                                                                                    | ешение: 1 мА, относительна                                                                                                    | ая погрешность ±1%                              |  |
| Режим работ                         | Ы                                           | Продолжительный, без с<br>24                                                                                                    | ограничений по времени и с<br>часа в сутки, 7 дней в неде                                                                                                    | остановок на охлаждение.<br>лю.                 |  |
| Диапазон изм                        | ерения сопротивления <sup>2</sup>           |                                                                                                    | 0.1 ΜΩ5 ΓΩ                                                                                                    |                                                 |  |
| Частота испы                        | тательного напряжения                       | 0,01 Гц<br>режим автоматичес                                                                                                    | – 0,1 Гц с шагом 0,01 Гц (0<br>кого выбора частоты в заві                                                                                                    | ,1 Гц) –<br>исимости от нагрузки                |  |
| Испытание об                        | болочки                                     | макс. напряжен                                                                                                    | ие: 10 kB, продолжительно                                                                                                    | ость : 1 – 15 мин                               |  |
|                                     |                                             |                                                                                                    | ток отсечки: 0.1 мА – 5.0 м/                                                                                                    | 4                                               |  |
| Режим точног                        | о определения                               | макс. напряж                                                                                                    | ение: 10 kB, продолжительнос                                                                                                    | ть : 1 – 60 мин                                 |  |
| места повреж                        | сдения оболочки з                           | Скважность сигнала                                                                                                    | (Импульс/период): 1:3 / 4с, 1:5                                                                                                    | / 4c, 1:5 / 6c, 1:9 /6c                         |  |
| Оптимизация зависимости             | частоты исп. напряжения в от нагрузки       | Да                                                                                                    |                                                                                                    |                                                 |  |
| Выходная                            | при 0.1 Гц                                  | 3.8 мкФ<br>(Примерно 12 км<br>кабель)*                                                                                                    | 0.5 мкФ<br>(Примерно 1500 м<br>кабель)*                                                                                                    | 1 мкФ<br>(Примерно Зкм кабель)*                 |  |
| пагрузка                            | Макс. на пониженной<br>частоте и напряжении | 15 мкФ                                                                                                    | 12 мкФ                                                                                                    | 10 мкФ                                          |  |
| Измерительный блок                  |                                             | Цифровой графический дисплей для прямой индикации: Напряжение и Ток<br>(Действующие значения и / или пиковые)<br>Емкость, Сопротивление, время, напряжение пробоя, графическое<br>отображение выходного напряжения в реальном времени |                                                                                                    |                                                 |  |
| Цикл работы                         |                                             | Непрерывный. Бе                                                                                                    | ез тепловых ограничений п                                                                                                    | о времени работы.                               |  |
| Меню прибор                         | а                                           | На русском языке                                                                                                    |                                                                                                    |                                                 |  |
| Режимы испь                         | тания                                       | Ручной и автоматический                                                                                                    |                                                                                                    |                                                 |  |
| Режимы работы и выходное напряжение |                                             | СНЧ переменное вида "С<br>СНЧ переменное вида "Г<br>Постоянное (+ или – поля<br>Режим дожига дефекта. У<br>Испытание камер вакуум<br>Испытание оболочки каб<br>Поиск места повреждени                                                 | Синус", симметричный, нет<br>Ірямоугольник"<br>арности)<br>Удержание дуги (контролир<br>ных выключателей<br>еля<br>я оболочки кабеля                                            | зависимости от нагрузки<br>уемый пробой)        |  |
| Безопасность                        |                                             | Встроенная<br>дублирующаяся<br>(механическая и<br>электрическая)<br>разрядная система                                                                                                    | <ol> <li>Индикатор наличия внешнего напряжения<br/>(встраивается в установку)</li> <li>Встроенная дублирующаяся (механическая<br/>и электрическая) разрядная система</li> </ol> |                                                 |  |
| Компьютерный интерфейс              |                                             | RS232 кабель, USB                                                                                                    | адаптер для подключения                                                                                                    | флеш карты (опция)                              |  |
| Память                              |                                             | Встроенная память: до 50 протоколов, 40 тестовых последовательностей USB флеш карта: ограничено только размерами карты памяти                                                                                                    |                                                                                                    |                                                 |  |
| ПО [включенс                        | о в комплект поставки]                      | b2 Contro                                                                                                    | ol Center для Windows на русси                                                                                                    | ком языке                                       |  |
| Bec                                 |                                             | 45 кг                                                                                                    | 19.5 кг                                                                                                    | 57 кг                                           |  |
| Размеры (мм) Д х Ш х В              |                                             | 450 x 340 x 520                                                                                                    | 430 x 250 x 360                                                                                                    | 450 x 340 x 520                                 |  |

| Температура хранения                                                                                                    |                                                   | ения                                                                                                    | -25°С до 70°С                                                                                    |                                                                      |                                                 |  |
|----------------------------------------------------------------------------------------------------|---------------------------------------------------|----------------------------------------------------------------------------------------------------|--------------------------------------------------------------------------------------------------|----------------------------------------------------------------------|-------------------------------------------------|--|
| Рабочая температура                                                                                                    |                                                   | ypa                                                                                                    |                                                                                                  | -10°С до 50°С                                                        |                                                 |  |
| Влажность                                                                                                    |                                                   |                                                                                                    |                                                                                                  | 5-85%                                                                |                                                 |  |
| Характерист                                                                                                    | ики <sup>1</sup>                                  | HVA30-7                                                                                                    | HVA40-5                                                                                          | HVA50-3                                                              | HVA68-2                                         |  |
| Напряжение                                                                                                    | питания установки                                 |                                                                                                    | 190 —                                                                                            | 240 В, 50/60 Гц                                                      |                                                 |  |
| Потребляема                                                                                                    | ая мощность                                       |                                                                                                    |                                                                                                  | 3 kBA                                                                |                                                 |  |
| Макс.                                                                                                    | Синус                                             | 24 kB <sub>действ</sub><br>34 kB <sub>пик</sub>                                                                                                    | 32 kB <sub>действ</sub><br>45 kB <sub>пик</sub>                                                  | 38 kB <sub>действ</sub><br>54 kB <sub>пик</sub>                      | 48 kB <sub>действ</sub><br>68 kB <sub>пик</sub> |  |
| выход<br>напряжение                                                                                                    | Прямоугольник                                     | 34 kB                                                                                                    | 45 kB                                                                                            | 54 kB                                                                | 62 kB                                           |  |
| СНЧ                                                                                                    | Постоянное [+/-]                                  | 34 кВ                                                                                                    | 45 kB                                                                                            | 54 kB                                                                | 62 kB                                           |  |
|                                                                                                    |                                                   |                                                                                                    | разрешение: 0,1 kB, о                                                                            | тносительная погрешно                                                | сть ±1%                                         |  |
| макс. выходн                                                                                                    | ОЙ ТОК                                            | 90 мАдейств                                                                                                    | 90 мА <sub>действ</sub>                                                                          | 90 мА <sub>действ</sub>                                              | 52 мА <sub>действ</sub>                         |  |
| Режим работ                                                                                                    | Ы                                                 | Продолжительн                                                                                                    | разрешение: 1 мА, от<br>ый, без ограничений п<br>в сутки,                                        | носительная погрешнос<br>ю времени и остановок і<br>7 дней в неделю. | ть ±1%<br>на охлаждение. 24 часа                |  |
| Диапазон изм<br>сопротивлени                                                                                                    | иерения<br>ия <sup>2</sup>                        |                                                                                                    | 0.1                                                                                              | 1 ΜΩ5 ΓΩ                                                             |                                                 |  |
| Частота испь<br>напряжения                                                                                                    | тательного                                        | режим                                                                                                    | 0,01 Гц – 0,1 Гц о<br>автоматического выбо                                                       | с шагом 0,01 Гц (0,1 Гц)<br>ора частоты в зависимос                  | –<br>сти от нагрузки                            |  |
| Испытание об                                                                                                    | болочки                                           | Ма                                                                                                    | акс. напряжение: 10 kB<br>ток отсеч                                                              | 3, продолжительность : ´<br>ки: 0.1 мА – 5.0 мА                      | 1 – 15 мин                                      |  |
| Режим точно<br>места повреж                                                                                                    | го определения<br>кдения оболочки <sup>з</sup>    | макс. напряжение: 10 kB, продолжительность : 1 – 60 мин<br>Скважность сигнала (Импульс/период): 1:3 / 4с, 1:5 / 4с, 1:5 / 6с, 1:9 /6с                                                                                                    |                                                                                                  |                                                                      |                                                 |  |
| Оптимизация частоты исп.<br>напряжения в зависимости от<br>нагрузки                                                                                |                                                   | Да                                                                                                    |                                                                                                  |                                                                      |                                                 |  |
| 5                                                                                                    | при 0.1 Гц                                        | 7 мкФ<br>(Примерно 21км<br>кабель)*                                                                                                    | 5 мкФ<br>(Примерно 15км<br>кабель)*                                                              | 3 мкФ<br>(Примерно 10км<br>кабель)*                                  | 2 мкФ<br>(Примерно 6км<br>кабель)*              |  |
| Выходная<br>нагрузка                                                                                                    | Макс. на<br>пониженной<br>частоте и<br>напряжении | 15 мкФ                                                                                                    | 15 мкФ                                                                                           | 15 мкФ                                                               | 10 мкФ                                          |  |
| Измерительный блок                                                                                                    |                                                   | Цифровой граф<br>(Действующие з<br>Емкость, Сопро<br>выходного напр                                                                                                    | ический дисплей для п<br>начения и / или пиковь<br>ивление, время, напр<br>ажения в реальном вре | прямой индикации: Напр<br>ые)<br>яжение пробоя, графичє<br>емени     | яжение и Ток<br>еское отображение               |  |
| Цикл работы                                                                                                    |                                                   | Неп                                                                                                    | Непрерывный. Без тепловых ограничений по времени работы.                                         |                                                                      |                                                 |  |
| Меню прибор                                                                                                    | a                                                 |                                                                                                    | На р                                                                                             | русском языке                                                        |                                                 |  |
| Режимы испь                                                                                                    | птания                                            |                                                                                                    | Ручной і                                                                                         | и автоматический                                                     |                                                 |  |
| Режимы работы и выходное<br>напряжение                                                                                                    |                                                   | СНЧ переменное вида "Синус", симметричный, нет зависимости от нагрузки<br>СНЧ переменное вида "Прямоугольник"<br>Постоянное (+ или – полярности)<br>Режим дожига дефекта. Удержание дуги (контролируемый пробой)<br>Испытание камер вакуумных выключателей<br>Испытание оболочки кабеля<br>Поиск места повреждения оболочки кабеля |                                                                                                  |                                                                      |                                                 |  |
| Safety         1)Индикатор наличия внешнего напряжения (встраивается в устан<br>2)Встроенная дублирующаяся (механическая и электрическая) разрядна |                                                   |                                                                                                    | ается в установку)<br>ая) разрядная система                                                      |                                                                      |                                                 |  |
| Компьютернь                                                                                                    | ий интерфейс                                      | RS232                                                                                                    | кабель, USB адаптер                                                                              | для подключения флеш                                                 | карты (опция)                                   |  |
| Память                                                                                                    |                                                   | Встроенна<br>USB                                                                                                    | я память: до 50 прото<br>флеш карта: ограниче                                                    | колов, 40 тестовых посл<br>ено только размерами ка                   | едовательностей<br>арты памяти                  |  |
| ПО [включено в комплект<br>поставки]                                                                                                    |                                                   |                                                                                                    | b2 Control Center дл                                                                             | ля Windows на русском я                                              | ІЗЫКЕ                                           |  |

| Bec                                    |                                                   |                                                                                                    | Ę                                                                                                | 57 кг                                                                                                    |                                                  |  |
|----------------------------------------|---------------------------------------------------|----------------------------------------------------------------------------------------------------|--------------------------------------------------------------------------------------------------|----------------------------------------------------------------------------------------------------|--------------------------------------------------|--|
| Размеры (мм) Д х Ш х В                 |                                                   |                                                                                                    | 450 x                                                                                            | 340 x 520                                                                                                    |                                                  |  |
| Температура<br>хранения                |                                                   | -25°С до 70°С                                                                                                    |                                                                                                  |                                                                                                    |                                                  |  |
|                                        | Рабочая<br>температура                            |                                                                                                    | -10°C                                                                                            | С до 50°С                                                                                                    |                                                  |  |
|                                        | Влажность                                         |                                                                                                    | 5-85%                                                                                            |                                                                                                    |                                                  |  |
|                                        |                                                   |                                                                                                    |                                                                                                  | 1                                                                                                    | 1                                                |  |
| Характерис                             | тики <sup>1</sup>                                 | HVA54-5                                                                                                    | HVA90                                                                                            | HVA94                                                                                                    | HVA120                                           |  |
| Напряжение                             | питания установки                                 |                                                                                                    | 190 – 240                                                                                        | 0 В, 50/60 Гц                                                                                                    |                                                  |  |
| Потребляем                             | ая мощность                                       | 6 kBA                                                                                                    |                                                                                                  | 3 kBA                                                                                                    |                                                  |  |
| Макс.                                  | Синус                                             | 38 kB <sub>действ</sub><br>54 kB <sub>пик</sub>                                                                                                    | 64 kB <sub>действ</sub><br>90 kB <sub>пик</sub>                                                  | 66 kB <sub>действ</sub><br>94 kB <sub>пик</sub>                                                                                          | 85 kB <sub>действ</sub><br>120 kB <sub>пик</sub> |  |
| выход                                  | Прямоугольник                                     | 54 kB                                                                                                    | 9                                                                                                | 90 kB                                                                                                    | 100 kB                                           |  |
| напряжение<br>СНЧ                      | Постоянное [+/-]                                  | 54 kB                                                                                                    |                                                                                                  | 90 kB                                                                                                    | 100 kB                                           |  |
| UIT                                    |                                                   | разре                                                                                                    | ешение: 0,1 kB, отно                                                                             | сительная погрешность                                                                                                    | 5 ±1%                                            |  |
|                                        |                                                   | 120 мА <sub>действ</sub>                                                                                                    | 41 мА <sub>действ</sub>                                                                          | 41 мА <sub>действ</sub>                                                                                                    | 56 мА <sub>действ</sub>                          |  |
| макс. выходн                           | ной ток                                           | разр                                                                                                    | ешение: 1 мА, относ                                                                              | сительная погрешность                                                                                                    | ±1%                                              |  |
| Режим работ                            | ГЫ                                                | Продолжительный, без ограничений по времени и остановок на охлаждение. 24 часа<br>в сутки, 7 дней в неделю.                                                                  |                                                                                                  |                                                                                                    |                                                  |  |
| Диапазон из<br>сопротивлен             | мерения<br>lия <sup>2</sup>                       | 0.1 ΜΩ5 ΓΩ                                                                                                    |                                                                                                  |                                                                                                    |                                                  |  |
| Частота испи напряжения                | ытательного                                       | 0,01 Гц – 0,1 Гц с шагом 0,01 Гц ( 0,1 Гц) –<br>режим автоматического выбора частоты в зависимости от нагрузки                                                               |                                                                                                  |                                                                                                    |                                                  |  |
| Испытание с                            | болочки                                           | макс. напряжение: 10 kB, продолжительность : 1 – 15 мин<br>ток отсечки: 0.1 мA – 5.0 мA                                                                                      |                                                                                                  |                                                                                                    |                                                  |  |
| Режим точно<br>места повре             | ого определения<br>ждения оболочки <sup>з</sup>   | макс. н<br>Скважность с                                                                                                    | апряжение: 10 kB, п<br>игнала (Импульс/пер                                                       | родолжительность : 1 –<br>риод): 1:3 / 4с, 1:5 / 4с, 1                                                                                   | 60 мин<br>:5 / 6с, 1:9 /6с                       |  |
| Оптимизация<br>напряжения<br>нагрузки  | я частоты исп.<br>в зависимости от                |                                                                                                    |                                                                                                  | Да                                                                                                    |                                                  |  |
|                                        |                                                   | 5 мкФ                                                                                                    | 1 мкФ                                                                                            | 0,85 мкФ                                                                                                    | 1 мкФ                                            |  |
| Выхолиза                               | при 0.1 Гц                                        | (Примерно 15км<br>кабель)*                                                                                                    | (Примерно Зкм<br>кабель)*                                                                        | (Примерно 2,5км<br>кабель)*                                                                                                    | (Примерно Зкм<br>кабель)*                        |  |
| нагрузка                               | Макс. на<br>пониженной<br>частоте и<br>напряжении | 12 мкФ                                                                                                    | 10 мкФ                                                                                           | 10 мкФ                                                                                                    | 5 мкФ                                            |  |
| Измерительный блок                     |                                                   | Цифровой графическ<br>(Действующие значе<br>Емкость, Сопротивле<br>выходного напряжен                                                                                        | кий дисплей для пря<br>ния и / или пиковые)<br>ение, время, напряже<br>ия в реальном време       | исплей для прямой индикации: Напряжение и Ток<br>/ или пиковые)<br>время, напряжение пробоя, графическое отображение<br>реальном времени |                                                  |  |
| цикл рароты                            |                                                   | непреры                                                                                                    | вныи. Без тепловых                                                                               | ограничении по времен                                                                                                    | и работы.                                        |  |
| Меню прибора                           |                                                   |                                                                                                    | На русо                                                                                          | ском языке                                                                                                    |                                                  |  |
| Режимы исп                             | ытания                                            |                                                                                                    | Ручной и а                                                                                       | втоматический                                                                                                    |                                                  |  |
| Режимы работы и выходное<br>напряжение |                                                   | СНЧ переменное вида "<br>вида "Прямоугольник"<br>Постоянное (+ или – пол<br>Режим дожига дефекта.<br>вакуумных выключатели<br>Испытание оболочки ка<br>Поиск места поврежден | 'Синус", симметричный<br>пярности)<br>. Удержание дуги (конт<br>ей<br>беля<br>ия оболочки кабеля | і, нет зависимости от нагру<br>ролируемый пробой) Испь                                                                                   | изки СНЧ переменное<br>птание камер              |  |

| Безопасность                         | 1)Индикатор наличия внешнего напряжения (встраивается в установку)<br>2)Встроенная дублирующаяся (механическая и электрическая) разрядная система |                                                                                                    |                    |                 |
|--------------------------------------|----------------------------------------------------------------------------------------------------|----------------------------------------------------------------------------------------------------|--------------------|-----------------|
| Компьютерный интерфейс               | RS232 кабель                                                                                                    | , USB адаптер для г                                                                                                    | юдключения флеш    | карты (опция)   |
| Память                               | Встроенная памя<br>USB флеш                                                                                                    | Встроенная память: до 50 протоколов, 40 тестовых последовательностей<br>USB флеш карта: ограничено только размерами карты памяти |                    |                 |
| ПО [включено в комплект<br>поставки] | b2 C                                                                                                    | ontrol Center для Wi                                                                                                    | ndows на русском я | зыке            |
| Bec                                  | 169 кг                                                                                                    | 127 кг                                                                                                    | 128 кг             | 198 кг          |
| Размеры (мм) Д х Ш х В               | 863 x 445 x 610                                                                                                    | 650 x 44                                                                                                    | 45 x 610           | 790 x 445 x 740 |
| Температура<br>хранения              | -25°С до 70°С                                                                                                    |                                                                                                    | ·                  |                 |
| Рабочая<br>температура               | -10°С до 50°С<br>5-85%                                                                                                    |                                                                                                    |                    |                 |
| Влажность                            |                                                                                                    |                                                                                                    |                    |                 |

<sup>2</sup> Внимание! Сопротивление измеренное при высоком переменном напряжении может существенно отличаться от сопротивления изоляции, измеренного при постоянном напряжении стандартным мегаомметром.

<sup>3</sup> Совместно с комплектом-локатором Sonde S (не входит в стандартный комплект поставки установки)

<sup>4</sup> 50 Гц – 12 kB индикатор наличия внешнего напряжения (опция)

#### Испытание оболочки кабеля

Испытание оболочки кабеля выполняются для обнаружения повреждений оболочки. Для этого используется испытание напряжением постоянного тока в соответствии с Европейским стандартом (см. приведённую выше таблицу с характеристиками).

#### 1.3 Точное определение местоположения дефекта оболочки кабеля

В комбинации с универсальным локатором Sonde S, высоковольтная установка серии HVA может быть использована для точного определения места повреждения оболочки кабелч. Для этого сначала прикладывается периодическое напряжение (см. диаграмму, приведённую ниже), после чего определяется точное место повреждение оболочки кабеля при помощи локатора.

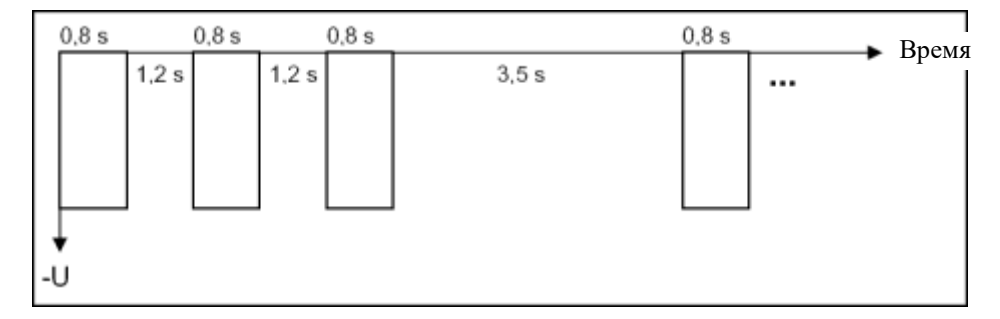

#### Внешний вид

#### Элементы управления

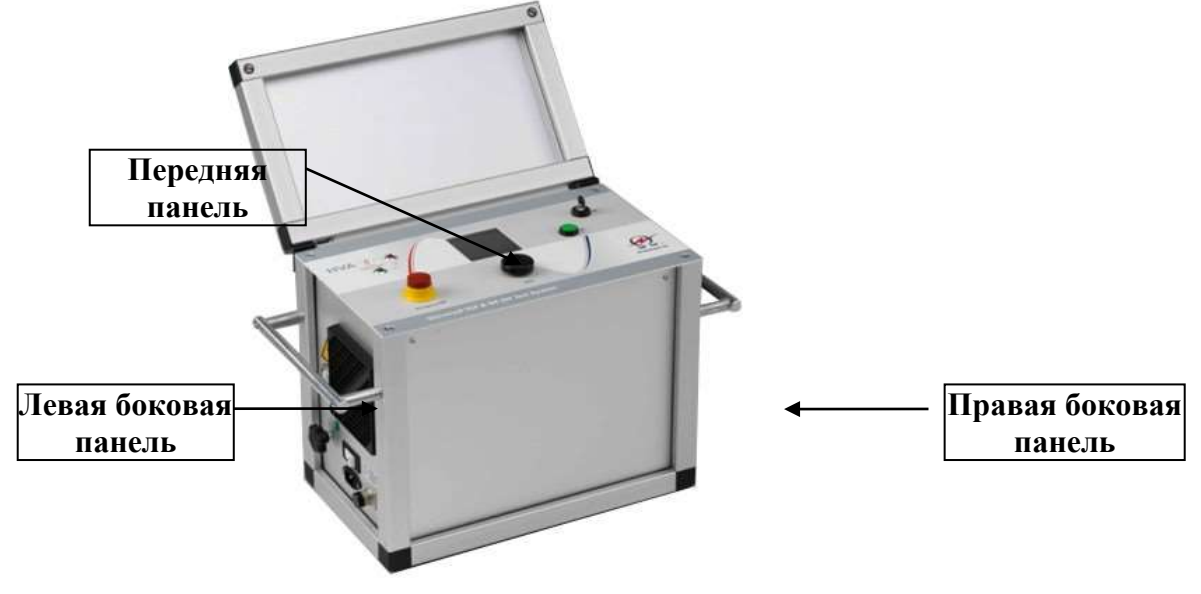

Все элементы управления и подсоединений расположены на 3 панелях.

| Расположение    | Описание                                                                                                    |
|-----------------|----------------------------------------------------------------------------------------------------|
| Передняя панель | Позиции 1-7 <ul> <li>Управление процессом тестирования и аварийное отключение</li> <li>Информация о состоянии тестирования</li> </ul>                                                                   |
| Левая сторона   | <ul> <li>Подключение кабелей и источника питания</li> <li>Вентилятор охлаждения</li> <li>Внешние подключения (для дистанционного управления) – в заводской комплектации установлена заглушка</li> </ul> |
| Правая сторона  | <ul> <li>RS232 - порт / Адаптер USB флеш –карта</li> <li>Вентилятор охлаждения</li> </ul>                                                                                                    |

5. Описание передней панели прибора:

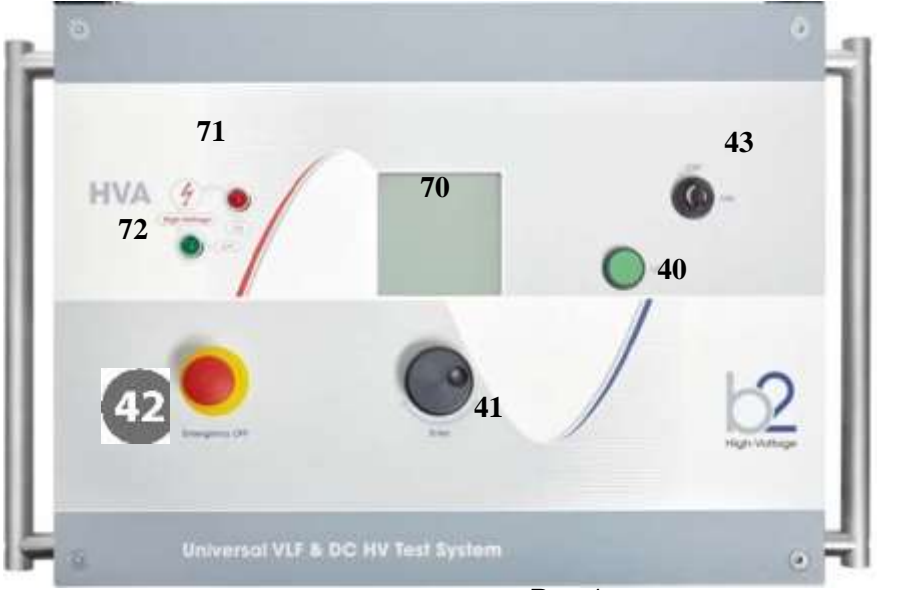

HVA30

Рис 1: передняя панель

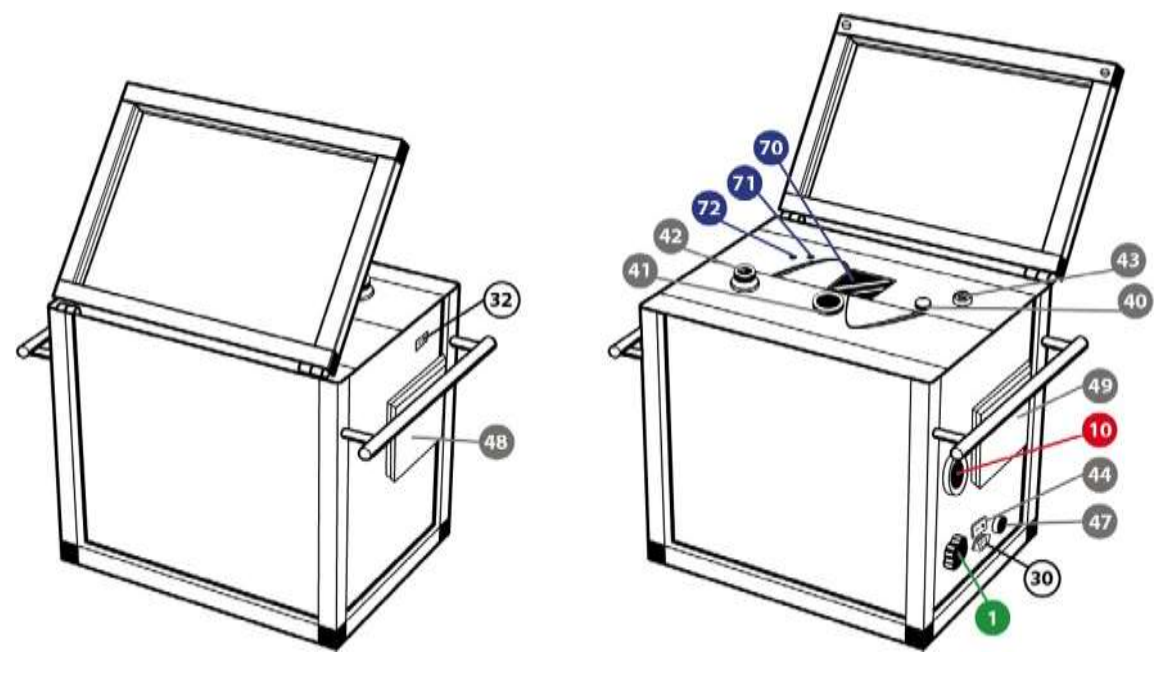

HVA30-5, HVA30-7, HVA40-5, HVA50-7, HVA60, HVA68-2, HVA90, HVA94, HVA120

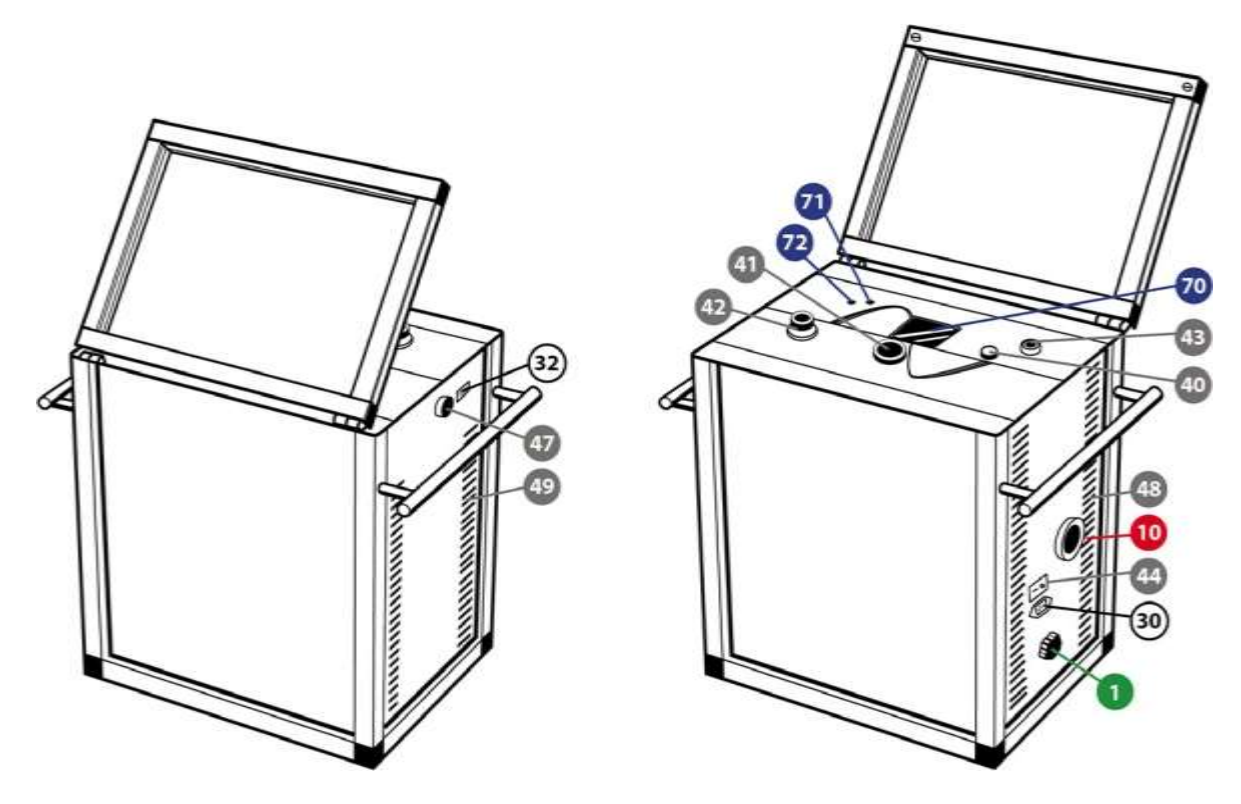

HVA54-5

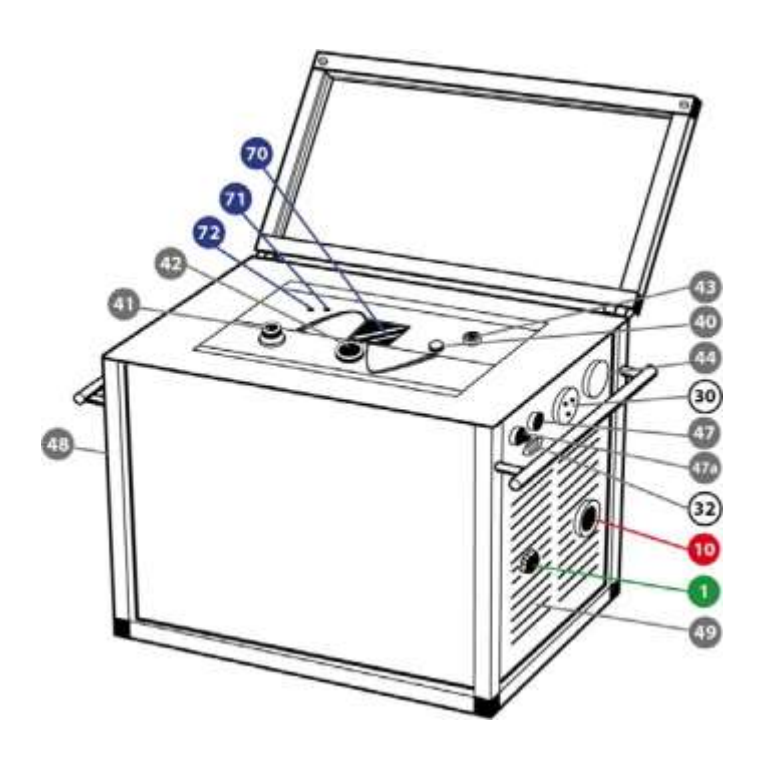

| 40 | Аварийное<br>отключение                    | Кнопка аварийного выключения прибора с<br>фиксацией. Для разфиксации кнопки<br>крутите ее. При нажатии аварийное<br>отключение активируется. Отпустите –<br>аварийное отключение деактивируется и<br>высокое напряжение может быть опять<br>подано. |
|----|--------------------------------------------|----------------------------------------------------------------------------------------------------|
| 72 | Зеленый светодиод                          | <ul> <li>светодиод горит - НЕТ высокого<br/>напряжения</li> </ul>                                                                                                    |
| 71 | Красный светодиод                          | Наличие высокого напряжения (ОПАСНО!)<br>если красный светодиод <b>*</b> горит. Прибор<br>подает высокое напряжение или отображает<br>наличие остаточного напряжения после<br>проведения испытания.                                                 |
| 70 | Графический дисплей                        | 128 х128 дисплей с подсветкой                                                                                                    |
| 41 | Навигационное колесо<br>с набалдашником    | ВВЕСТИ /ВЫБОР – Нажать на колесо<br>Прокрутка вверх или вниз – крутить колесо<br>по часовой стрелке или против                                                                                                    |
| 42 | Подача / выключение<br>высокого напряжения | Нажатие данной кнопки в течении 10сек<br>после сообщения на дисплее High Voltage is<br>Released (Высокое напряжение) активирует<br>высоковольтный выход.                                                                                            |
| 43 | Кнопка включения<br>/выключения прибора    | Данная кнопка включает и выключает<br>прибор. При положении кнопки в позиции<br>OFF блокирует прибор и делает<br>невозможным подачу высокого напряжения.<br>Это полезная функция для предотвращения<br>неавторизованного включения прибора.         |

|          | Терминал заземления                                                                                                    | Это ПЕРВОЕ подсоединение, которое<br>необходимо сделать перед началом испытания и<br>последнее, которое должно быть отключено<br>после тестирования. Подключите к шине<br>заземления. Убедитесь, что кабель закреплен<br>надежно.                                                     |
|----------|----------------------------------------------------------------------------------------------------|----------------------------------------------------------------------------------------------------|
| 30       | Разъем питания                                                                                                    | 110В – 230В 50/60 Гц                                                                                                    |
| 47       | Внешний пульт (кнопка)<br>включения или отключения<br>высокого напряжения (в<br>стандартной комплектации<br>установлена заглушка) | Разъемы PIN1 и PIN2 должны быть закорочены<br>для возможности подачи высокого напряжения.<br>К данному терминалу может быть также<br>подключен выносной выключатель высокого<br>напряжения (педаль). Для подключения см.<br>Рис.3 ниже.                                               |
| 44       | Главный переключатель<br>включения прибора ON/OFF                                                                                 | Имеет интегрированный магнитный<br>самовосстанавливаемый предохранитель на 6А.<br>Предохранитель восстанавливается посредством<br>выключения прибора кнопкой "OFF" и затем<br>включить обратно "ON".                                                                                  |
| 10       | Терминалы подключения<br>высоковольтных проводов                                                                                  | Для подключения высоковольтных проводов<br>вверните высоковольтный провод в разъем<br>прибора до конца и закрепите.<br>Внимание: Никогда не отключайте провода не<br>убедившись, что тест закончен и объект<br>тестирования не разряжен полностью и прибор<br>не выключен кнопкой OFF |
| 48<br>49 | Вентилятор охлаждения с<br>воздушным фильтром                                                                                     | Проверяйте воздушный фильтр раз в год. Для проверки снимите с клипсов пластиковую крышку. При необходимости замените его.                                                                                                    |
| 32       | Порт подключения к компьютеру                                                                                                    | Точка подключения установки HVA к ПК<br>(порт RS232) или USB флеш карты (при<br>помощи опционного USB флеш адаптера).                                                                                                    |

## Схема разъема для подключения внешнего аварийного выключателя высокого напряжения. Данный кабель не входит в комплект поставки установки HVA.

Данный разъем предназначен для подключения удаленного аварийного выключателя высокого напряжения. Соединение должно быть сделано проводом, рассчитанным на напряжение не менее 600В, толщиной более 1мм2 витая пара (не входит в стандартный комплект поставки прибора). Заглушка (с закороченными контактами PIN1 и PIN2) поставляется в комплекте с установкой (установлена на боковой стороне прибора) на случай если пользователь не использует удаленный аварийный выключатель высокого напряжения. При удалении заглушки подача высокого напряжения установкой БЛОКИРУЕТСЯ.

Контакты PIN 1 и PIN2 должны быть закорочены для возможности подачи высокого напряжения.

Внешняя лампа на 12В может быть подключена к контакту PIN5 (рекомендовано использовать красную лампу, показывающей наличие высокого напряжения) и к контакту PIN 6 (рекомендовано использовать зеленую лампу, показывающей отсутствие высокого напряжения). Обе лампы питаются напряжением 12В напрямую от установки и обе лампы должны быть заземлены через контакт PIN 7. Макс ток при 12В составляет 100мА, что означает, что нельзя использовать лампы, мощностью более 1.2 Вт.

| PIN1 | выключатель                           |
|------|---------------------------------------|
| PIN2 | выключатель                           |
| PIN3 | не используется                       |
| PIN4 | не используется                       |
| PIN5 | Лампа присутствия высокого напряжения |
| PIN6 | Лампа отсутствия высокого напряжения  |
| PIN7 | Земля                                 |

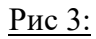

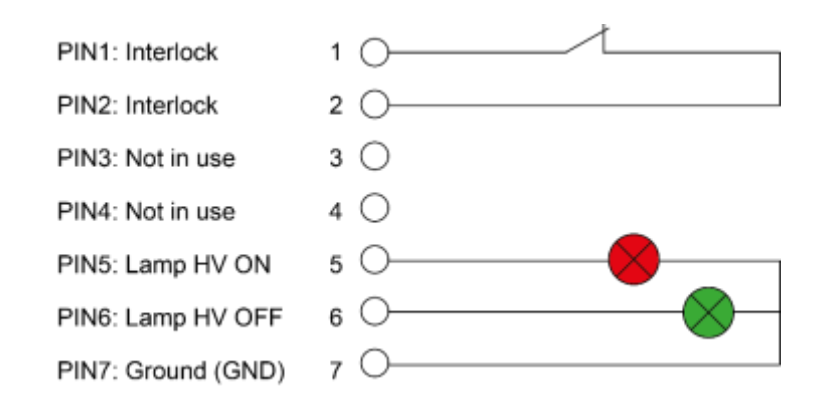

## Термины:

Описание нескольких основных понятий используемых в данной инструкции:

|                                | Описание                                                                                                    |
|--------------------------------|----------------------------------------------------------------------------------------------------|
| Ручной режим испытания         | Быстрый ручной режим ВВ испытания дает пользователю<br>возможность быстро и с минимальными установками провести<br>предварительный тест. Данный режим полезен, если Вы просто<br>хотите быстро оценить состояние объекта без дальнейшей<br>письменной документации результатов.<br>Тем не менее отчет будет сформирован если пользователь<br>выберет функцию Save (Сохранить), но большинство полей в<br>данном отчету будет оставлены пустыми.<br>Ручной режим тестирования позволяет подавать высокое<br>постоянное напряжения (обоих полярностей), а также<br>переменное, сверхнизкой частоты, с видом сигнала СИНУС или<br>ПРЯМОУГОЛЬНИК. Параметры испытания могут быть<br>немедленно изменены Пользователем непосредственно перед<br>активацией процесса испытания.<br>Продолжительность тестирования задается пользователем.<br>Режим прожига Вurn Моdе может быть отключен или<br>активирован с заданным пользователем временем. |
| Автоматический режим испытания | Автоматический режим испытания представляет собой<br>последовательность действий, заданных пользователем и<br>представляющие собой определенный набор шагов для<br>проведения испытания (например последовательность действий<br>для испытания кабеля 6 или 10кВ согласно указанному<br>стандарту или требованию). В данном режиме Пользователь<br>может предустановить уровень напряжения, шаг повышения<br>напряжения, время испытания, вид испытательного<br>напряжения, тип прерывания теста.                                                                                                    |
|                                | Хороший пример использование данного режима – например<br>тестирование согласно европейским стандартам - например<br>IEEE, IEC и т.д.<br>Установка в этом случае автоматически проводит<br>высоковольтное испытание согласно параметрам, указанных в<br>этих стандартах                                                                                                    |
|                                | Однажды установленная последовательность тестов остается<br>сохраненной в энергонезависимой памяти установки.<br>И новый Пользователь, не имеющий опыта работы, просто<br>должен выбрать правильную тестовую последовательность,<br>даже не имея точного представления о требованиях,<br>предъявляемых этим стандартом. Каждое новое тестирование<br>может иметь свое уникальное имя для быстрой идентификации.<br>Расширенный протокол об испытании будет сохранен в памяти<br>прибора.<br>Например, типичное испытание:<br>"10kV XLPE Cable Maintenance Test Sequence"<br>«Испытание 10кВ кабеля с изоляцией из СПЭ»                                                                                                    |

|                                                                                      | Описание                                                                                                    |
|--------------------------------------------------------------------------------------|----------------------------------------------------------------------------------------------------|
| Режим дожига:<br>TRIP или ON<br>(Активировано)                                       | Возможны 2 варианта для установки режима дожига - BURN<br>MODE - TRIP (с остановкой) и ON (постоянный). При отгрузке<br>с завода режим дожига выключен для предотвращения<br>возможного повреждения изоляции кабеля в месте дефекта.                                                                                                    |
|                                                                                      | Если во время проведения высоковольтного испытания<br>детектируется дуга, то в соответствии с установками режима<br>дожига прибор останавливает испытание или продолжает<br>подавать высокое напряжение в режиме контролируемого<br>прожига.                                                                                                    |
|                                                                                      | Установка параметров остановки тестирования: Прибор при<br>детектировании дуги немедленно выключает подачу высокого<br>напряжения, уменьшая напряжение на объекте тестирования до<br>нуля, разряжая емкость и записывает в память время испытания<br>до остановки.                                                                                                    |
|                                                                                      | ВURN MODE ON Режим контролируемого дожига ВКЛЮЧЕН:<br>Прибор при детектировании дуги продолжает подавать высокое<br>напряжение на тестируемый объект, соответственно улучшая<br>определение места повреждения. Если выбран режим ON<br>(включено), оператор должен установить время дожига<br>(DWELL time). Например если задано время 1 мин, прибор<br>при обнаружении пробоя (дуги), если такое случиться,<br>продолжает подавать высокое напряжение на объект<br>тестирования в течении 1 минуты после обнаружения пробоя.<br>После этого прибор автоматически выключит высокое<br>напряжение, уменьшая напряжение на объекте тестирования до<br>нуля, разряжая емкость |
|                                                                                      | Данная функция хорошо работает для кабелей с изоляцией из<br>сшитого полиэтилена и имеет минимальный эффект для<br>кабелей с БМ изоляцией из за заплывающего характера пробоя                                                                                                    |
| Испытание<br>постоянным<br>напряжением (DC)                                          | Испытание постоянным напряжением положительной или отрицательной полярности относительно земли. Обычно используется отрицательная полярность по отношению к земле. НЕ РЕКОМЕНДУЕТСЯ использовать данный режим при тестировании кабелей с оболочкой из сшитого полиэтилена (тип XLPE).                                                                                                    |
|                                                                                      | В данном режиме установка измеряет токи утечки.                                                                                                    |
| Тестирование<br>высоким<br>переменным<br>напряжением<br>сверхнизкой<br>частоты (VLF) | Тестирование СНЧ (Сверх Низкой Частотой) необходимо для<br>безопасного тестирования кабелей с изоляцией из сшитого<br>полиэтилена. Данная частота варьируется в диапазоне от 0.01<br>до 0.1Гц. Обычно выбирают частоту 0.1 Гц. Это означает один<br>полный цикл каждые 10 секунд. Если испытывается большая по<br>емкости нагрузка (длинный кабель), может потребоваться<br>уменьшить частоту испытания меньше указанных 0.1Гц.<br>Однако рекомендуется оставлять частоту как можно ближе к<br>0.1Гц и это реализуется в приборе автоматическим режимом<br>установки частоты испытания 0.1Hz/Auto (0,1Гц/авто).                                                            |
|                                                                                      | СИНУС сигнал: Синусоидальный сигнал является основным<br>для СНЧ тестирования. Данный тестовый сигнал является                                                                                                    |

|                                               | Описание                                                                                                    |  |  |  |
|-----------------------------------------------|----------------------------------------------------------------------------------------------------|--|--|--|
|                                               | абсолютно идентичным стандартному напряжению в сети в<br>зависимости от страны при 50 или 60Гц. Прибор измеряет<br>прямо во время проведения испытания действующие и<br>среднеквадратичные значения. Это является общепринятой<br>методикой для измерения переменных сигналов. Пиковое<br>значение синусоидального сигнала в 1.414 раза больше, чем<br>соответствующее ему действующее значение                                                                   |  |  |  |
|                                               | <b>ПРЯМОУГОЛЬНИК сигнал</b> : Сигнал прямоугольной формы<br>также иногда называют прямоугольным, трапециевидном или<br>косинус. Значения испытательного напряжения, измеренные во<br>время данного тестирования, являются действующими для<br>этого типа сигнала.                                                                                                    |  |  |  |
| Испытание<br>вакуумных камер<br>выключателей  | <ul> <li>Нельзя использовать данный вид испытания постоянным напряжением с напряжением, больше чем класс напряжения выключателя (В данном случае возникает генерация рентгеновского излучения)</li> <li>Испытание в ручном или автоматическом режимах</li> <li>Ток срабатывания и диапазон определяется пользователем</li> <li>Измеряемое значение: кВ</li> </ul>                                                                                                 |  |  |  |
| Испытание<br>оболочки кабеля                  | <ul> <li>Время и напряжение испытания определяется<br/>Пользователем</li> <li>Макс. исп напряжение в данном режиме – 10кВ</li> </ul>                                                                                                    |  |  |  |
| Режим поиска места<br>повреждения<br>оболочки | <ul> <li>Время и напряжение испытания определяется<br/>Пользователем</li> <li>Скважность импульсов определяется Пользователем</li> </ul>                                                                                                    |  |  |  |
| Частота                                       | Автоматическая настройка частоты тестирования : Данный режим автоматически проводит тестирование на максимально возможной частоте, которую позволяет нагрузка . Прибор может испытывать 0.5мкФ при напряжении 24кВ действующего или 34кВ пикового (синусоидальное). Если нагрузка при тестировании превышает 0.5 мкФ, прибор автоматически будет уменьшать частоту тестирования до приемлемого значения. Максимально возможная емкость нагрузки составляет 12мкФ. |  |  |  |

#### Компьютерный интерфейс

Установка HVA имеет встроенную энергонезависимую память, в которой может сохранять до 50 отчетов и 40 тестовых последовательностей. Расположение порта интерфейса 🕺 зависит от используемой Вами установки

| Конфигурация                   | Характеристики                                                                                                    |  |  |  |
|--------------------------------|----------------------------------------------------------------------------------------------------|--|--|--|
| RS232 порт<br>(стандарт)       | <ul> <li>Во время тестирования, RS232 кабель НЕ ПОДКЛЮЧЕН к<br/>коммуникационному порту</li> <li>Тестовые последовательности сохраняются напрямую в<br/>памяти установки HVA</li> </ul>                                                                                                    |  |  |  |
|                                | <ul> <li>Новые отчеты сохраняются напрямую в памяти установки HVA</li> <li>Все сохраненные в памяти установки данные могут быть<br/>переданы в компьютер, используя поставляемое в комплекте<br/>программное обеспечение HVA Control Center CD</li> </ul>                                                                                                    |  |  |  |
| USB Флеш<br>адаптер<br>(опция) | <ul> <li>Во время тестирования , USB адаптер и флеш карта<br/>ПОДКЛЮЧЕНЫ к коммуникационному порту</li> <li>При подключении в левом углу экрана главного меню<br/>отображается символ "USB".</li> <li>Тестовые последовательности сохраняются напрямую в<br/>памяти установки HVA</li> <li>Новые отчеты сохраняются напрямую в USB флешке</li> <li>Отчеты, сохраненные на USB флешке могут быть просмотрены<br/>прямо на дисплее установки без помощи компьютера :</li> <li><u>Main Menu</u> Reports &amp; Setup USB<br/>Use Last Test Seq.?<br/>30kV Maint. C. HYBR (T)<br/>Start a New Test<br/>Manual Mode</li> <li>Все отчеты, сохраненные в памяти установки HVA ,<br/>могут быть перегружены на флеш- карту памяти:</li> </ul> |  |  |  |
|                                | Main Menu       Reports & Setup       USB         USB - Main Mend - HVA 30       Reports & Setup       USB         Use Last Test Seq.?       View Reports (2)       USB Memory Stick attached         30kV Maint. C. HYBR (T)       Store Rep. to USB       Edit Auto Test Seq.         Start a New Test       Instrument Settings       Display Contrast 4         Mainual Mode       MAIN       OK                                                                                                    |  |  |  |

#### 6. Подключение установки. Процесс проведения испытания:

Подключение Установки НVA для проведения СНЧ испытания

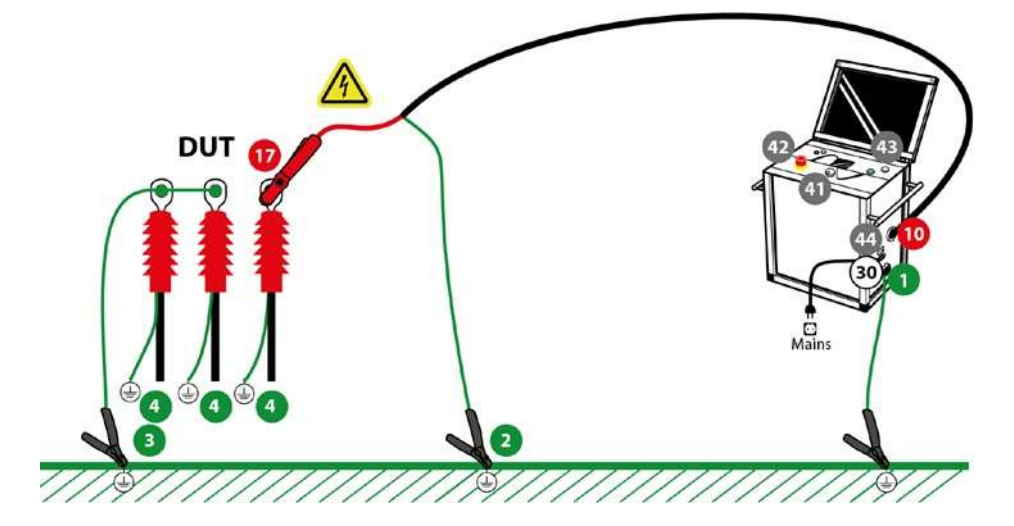

Подключение Установки HVA для проведения испытания оболочки кабеля и поиска места повреждения оболочки

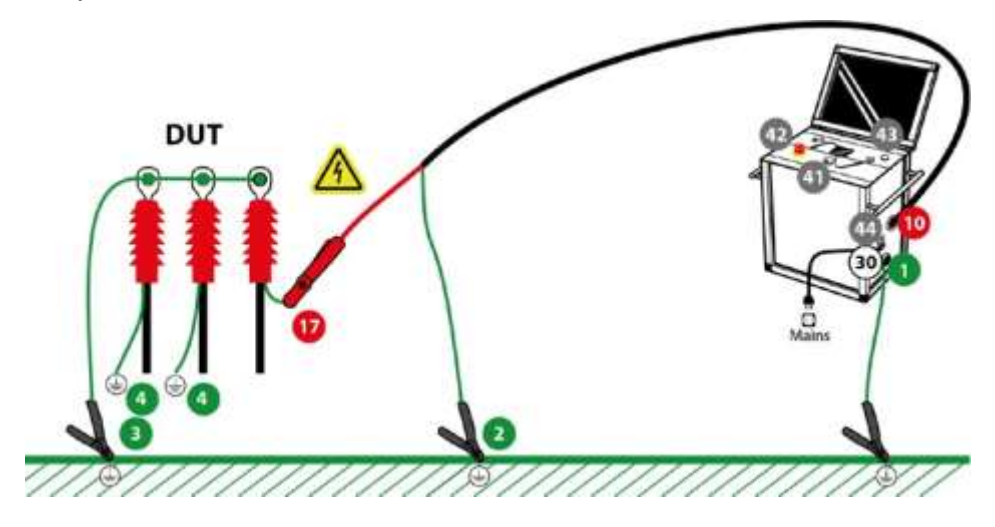

Подключение Установки HVA для проведения испытания вакуумных камер выключателей

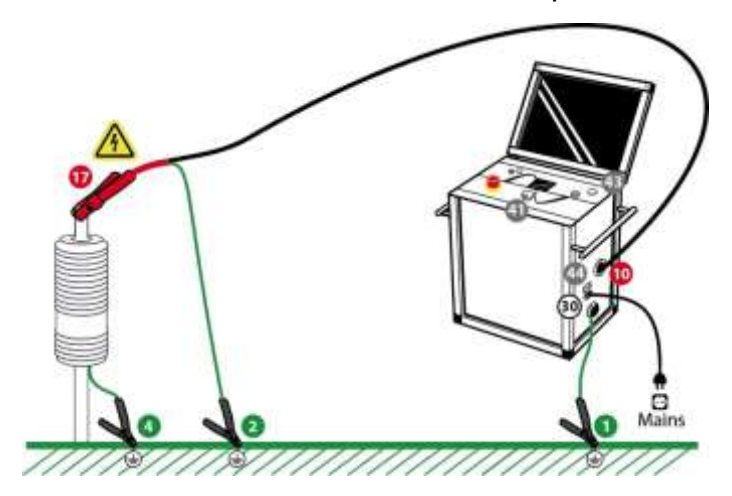

Безопасность работы установки требует обратить особое внимание к заземлению установки. Установка HVA подключается к кабелю (или другому объекту тестирования) в 3-х точках. Очень важно чтобы эти подключения были сделаны корректно, надежно, безопасно и в правильной последовательности.

1. Кабель заземления должен быть подключен к установке HVA в точке 1, как показано на Рис. выше, стр. 27. Другой конец кабеля заземления должен быть подключен к точке заземления объекта тестирования 2. В случае тестирования кабеля, это будет заземленная концентрическая нейтраль / точка заземления кабеля или стационарная шина заземления.

2.Кабель сетевого питания **110/220В** (a) должен быть подключен к источнику напряжения переменного тока. Пока не включайте установку. Если прибор включится автоматически (если тумблер включения находился в положении ON - ВКЛЮЧЕНО), то просто выключите его, переведя тумблер в положение OFF. Всегда предпочтительно использовать заземленный источник питания. При использовании опционного блока питания AC Power Pack (только для установки HVA30), подключите данный источник питания межблочным кабелем с установкой HVA. Нет необходимости отдельно заземлять данный источник питания, так как это уже сделано внутренне через установку посредством ее заземления.

3. Высоковольтный провод состоит из 2 частей – красная – высоковольтный проводник и черная часть, которая должна оставаться заземленной. Черная часть высоковольтного провода внутри прибора соединена с шиной заземления установки HVA.

Вставьте и закрутите высоковольтный провод в высоковольтный терминал Установки HVA®, убедитесь в надежности подсоединения.

Потом подсоедините другой конец высоковольтного кабеля к тестируемому объекту. Для этого Вам необходимо сначала подключить черный конец высоковольтного кабеля к точке заземления объекта тестирования 2. Красный конец высоковольтного кабеля должен быть подключен к центральной жиле (проводнику) тестируемого кабеля 2. В случае испытания кабеля это будет центральный проводник кабеля.

Подключение высоковольтных проводов должно быть сделано и проверено перед началом каждого испытания. После того как оно сделано можно начинать испытание.

4. Необходимо удостоверится что Пользователь вставил выносной выключатель высокого напряжения или использует заглушку

5. Конфигурация передачи данных. Для USB - подключите USB адаптер к установке. Вставьте в него USB флеш карту. Если прибор имеет только RS-232 интерфейс проверьте, что интерфейсный RS-232 кабель НЕ ПОДКЛЮЧЕН к установке.

- 6. Включите установку главным выключателем 🚳
- 7. переведите выключатель @ в позицию ON (включено)
- 8. Выберите в меню ручной или автоматический тест.

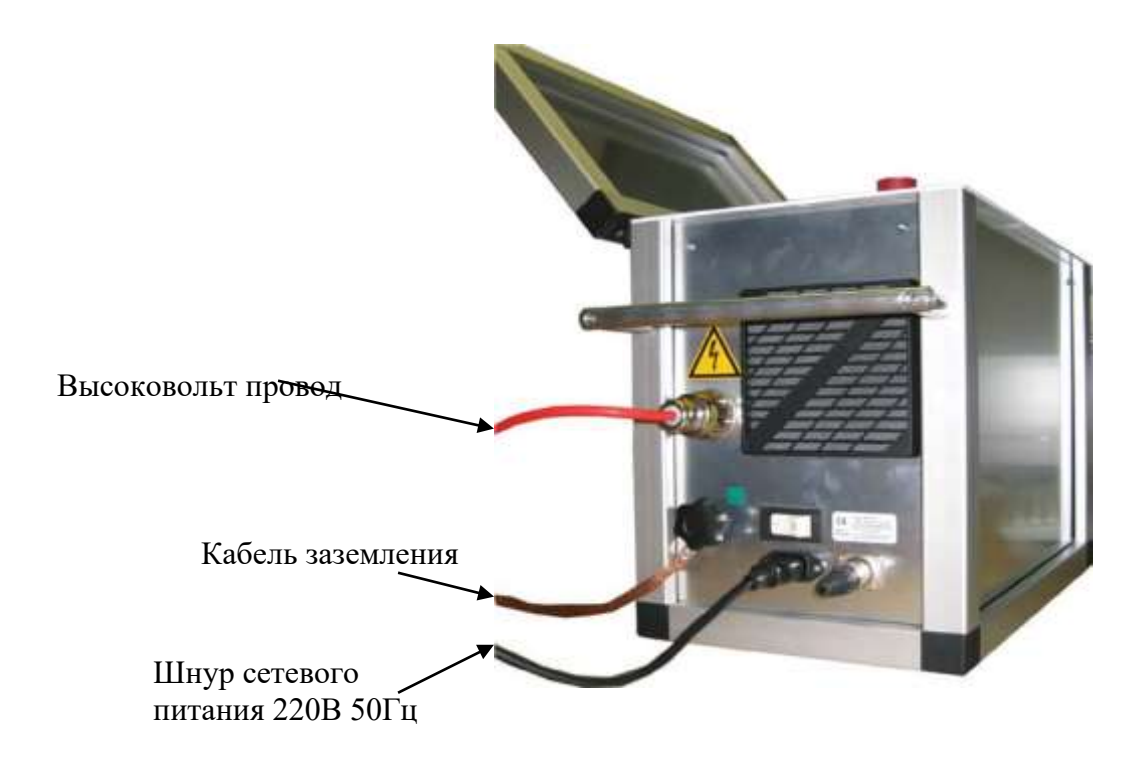

Интерфейс пользователя:

#### Навигация по прибору

Навигационное колесо 🚳 позволяет пользователю выбрать или изменить пункты меню, показанные на экране дисплея 🚳 установки HVA.

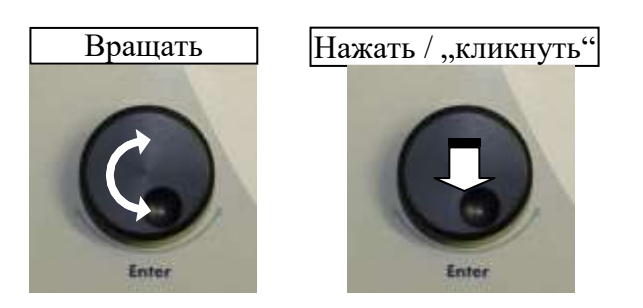

- Чтобы перейти к другому пункту в списке меню или в любую другую область, отображаемую на экране дисплея Вращение навигационного колеса.
- Чтобы просмотреть опции или изменить значение, отображаемое в активной области Вращение навигационного колеса.
- Чтобы выбрать отмеченную опцию или подтвердить ввод заданного значения Нажать на колесико/ "кликать"

Контрастность дисплея

Контрастность экрана дисплей может корректироваться. Настройка "Контрастности дисплея" находится в разделе меню "Отчеты и установки".

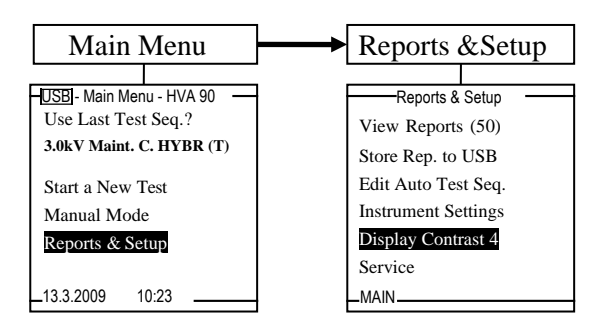

- Наименьшее значение "1", относится к наиболее светлому фону.
- Наибольшее значение "10" относится к самому темному фону.

Для выбора нажмите/,,кликайте" навигационное колесо @ до выделения пункта "контрастность дисплея". Поверните регулятор для изменения значения. Кликните для того, чтобы подтвердить новое значение.

### Установки (настройки) прибора

Настройки прибора HVA должны быть созданы перед первым использованием и могут быть изменены в любое время после этого. "Установки прибора" можно найти в пункте меню "Отчеты и установки".

Для выбора крутите навигационное колесико и для подтверждения выбора нажимайте на него (похоже на использование компьютерной мыши).

Описание символов помощи при вводе информации

- < Клавиша Backspace стереть слева от курсора \_ Space - Пробел
- х Принять значение поля и выйти

Можно вводить и цифры (0,1,2....) и буквы (ABC...). Некоторые поля из за своих особенностей не могут иметь цифры или буквы (например поле времени). Поворотом колесика пользователь может увидеть все доступные для этого поля знаки.

Через главное меню (Main menu), переходом в подменю установок (Reports and Setup), а далее в подменю Instrument setting (установки прибора) можно установить русский язык меню установки если он существует для данной модели. (Изначально меню установки на английском языке)

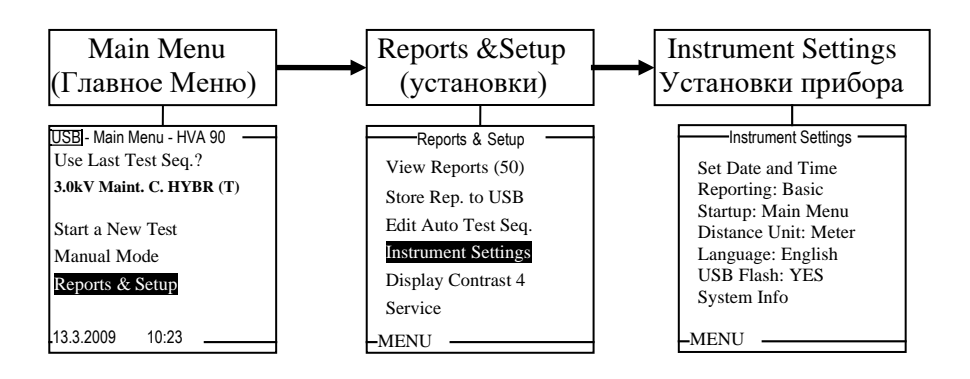

#### Прерывание процесса испытания Пользователем

После того как испытания начались, Пользователь может прервать работу установки в любое время различными способами, в зависимости от ситуации:

| Ситуация                                            | Что делать                                                                                                    | Пример                                                                                                   |
|-----------------------------------------------------|----------------------------------------------------------------------------------------------------|----------------------------------------------------------------------------------------------------|
| Простая остановка<br>(Нет аварийного<br>отключения) | <ul> <li>В то время как производится испытание, постоянно на дисплее, в левом нижнем углу отображается иконка STOP (СТОП)</li> <li>Для прерывания работы при помощи колесика навигации</li> <li>установите курсор на надпись STOP и нажмите для подтверждения</li> <li>Программное обеспечение установки HVA остановит работу и прекратит подачу высокого напряжения</li> </ul> | Мапиаl Mode Sine 0.1Hz<br><b>1.0</b> kV<br>ms<br>0.1kV<br>0.9µА<br>0.4hF<br>13GΩ<br>STOP T: 00:58 / 1min |
|                                                     | • ИСПЫТАНИЕ ОСТАНОВЛЕНО                                                                                                    |                                                                                                    |

| Альтернативный<br>вариант | <ul> <li>В то время как производится испытание, нажмите кнопку включения/выключения высокого напряжения Для прекращения подачи высокого напряжения.</li> <li>Установка HVA механически разрывает цепь подачи высокого напряжения</li> <li>Испытание остановлено</li> </ul> | 01/0           |
|---------------------------|----------------------------------------------------------------------------------------------------|----------------|
| Аварийное<br>отключение   | <ul> <li>В аварийной ситуации, нажмите красную кнопку<br/>Аварийного отключения Фдля отключения системы.</li> <li>Установка HVA механически разрывает цепь подачи<br/>высокого напряжения</li> <li>Испытание остановлено</li> </ul>                                        | Emittedite OFF |

После прерывания испытания по воле Пользователя, на дисплее появляется сообщение, что испытание было прервано Пользователем «Interrupted by the user":

| Manual Mode Finished                        |  |
|---------------------------------------------|--|
| Manual Mode Test Seq.                       |  |
| interrupted by the user at step 1 after 58s |  |
| Sine 0.1 Hz                                 |  |
| Test Voltage: 1.0 kVrms                     |  |
|                                             |  |
| OK                                          |  |
|                                             |  |
|                                             |  |
|                                             |  |
|                                             |  |
|                                             |  |

#### 7. Быстрое испытание в ручном режиме:

После того как электрические соединения сделаны и проверены, включите прибор ON. Оба тумблера (на боковой панели прибора On/off тумблер и тумблер на лицевой панели должны быть в положении ON. После небольшой паузы (загрузка прибора и самопроверка) на дисплее установки появится главное меню.

В нижеследующей схеме отображена общая последовательность операций при

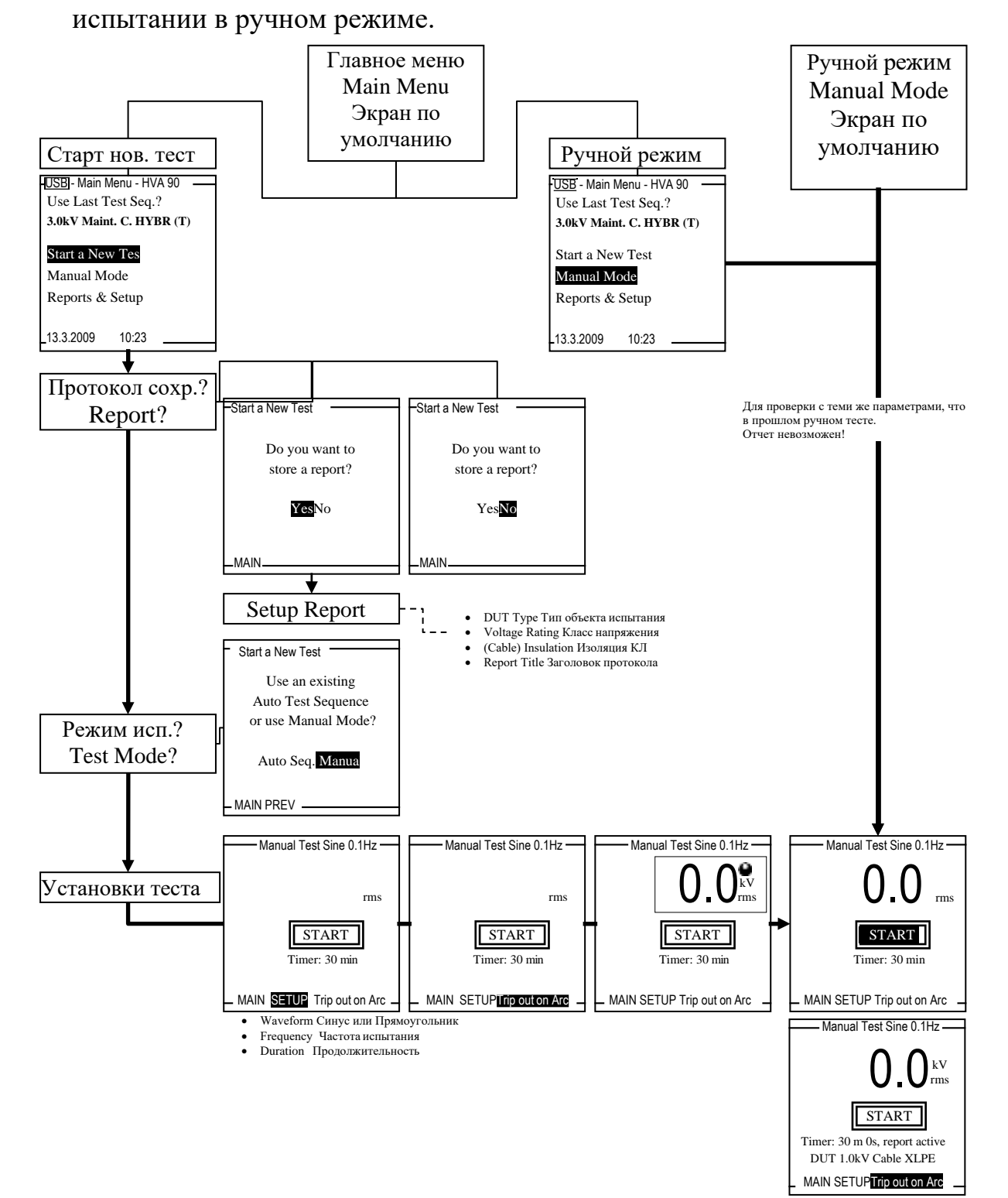

| Шаг | Описание                                                       |                                                                                                    | Дисплей                                                                                                    | Действие                                                                                                    |
|-----|----------------------------------------------------------------|----------------------------------------------------------------------------------------------------|----------------------------------------------------------------------------------------------------|----------------------------------------------------------------------------------------------------|
| 1   | Main Menu<br>(Первый экран<br>после загрузки)                  | ∭──Главное меню ──── Прошлый тест? (Нет доступных тестов) Новый тест Ручной реж. Данные и установки ────1.1.2005 14 09 ──── | Main Menu<br>Use Last Test Seq.?<br>15.5kU Accept. C. XLPE (T)<br>Start a Nevy Test<br>Manual Mode<br>Reports & Setup<br>—09/14/2004 11:02 pm— | Выберите <i>Manual Mode</i> –<br>ручной режим или.<br>Use Last test Seq.?<br>Использовать тестирующую<br>последовательность действий<br>предыдущего испытания                                                                                                    |
| 2   | Manual Mode<br>Экран начала<br>тестирования в<br>ручном режиме | Ручной Синус 0.1Гц<br>ООО кВ<br>эфф<br>СТАРТ<br>таймер: 1 мин<br>« УСТАНОВКА ОТКЛ. ПРИ ПРОБ.                                | Manual Mode Sine 0.1Hz<br>Manual Mode Sine 0.1Hz<br>Mainer<br>START<br>Timer: 30 min<br>MAIN SETUP Trip out on Arc                             | <ul> <li>1.Если вы хотите начать испытание немедленно с ранее использованными параметрами тестирования выберите "START" СТАРТ и переходите к Шагу 6.</li> <li>2.Для установки режима испытания (например вида выходного высокго напряжения – напр. постоянный или синус), прокрутите меню и выберите "SETUP" -</li> </ul>                                                                                 |
|     |                                                                |                                                                                                    |                                                                                                    | Установки<br>3.Остановка испытания<br>при обнаружения дуги -<br>режим TRIP OUT :<br>Если случился прожиг<br>изоляции прибор<br>автоматически<br>прекращает подачу<br>высокого напряжения.<br>4.Продолжение<br>испытания при<br>обнаружения дуги -<br>режим BURN : Если<br>случился прожиг<br>изоляции прибор<br>автоматически<br>продолжает подачу<br>высокого напряжения,<br>улучшая проблемную<br>зону. |

| Шаг | Описание                                                                                                    |                                                                                                    | Дисплей                                                                                                    | Действие                                                                                                    |
|-----|----------------------------------------------------------------------------------------------------|----------------------------------------------------------------------------------------------------|----------------------------------------------------------------------------------------------------|----------------------------------------------------------------------------------------------------|
|     |                                                                                                    |                                                                                                    |                                                                                                    | 5. Таймер: для определения<br>продолжительности<br>теста. Значение 30мин<br>означает что тест,<br>начавшись будет<br>продолжаться 30 минут,<br>по окончании которых<br>прибор автоматически<br>остановит тестирование<br>и перестанет подавать<br>высокое напряжение.                                                                                                    |
| 3   | Ручной режим:<br>Waveform<br>Туре –<br>установка вида<br>испытательног<br>о напряжения<br>или режима<br>работы<br>установки                    | ₩ — Ручная установка — Форма напряжения:   Финус Прямоуг Полож. пост.  Отриц. пост.                                                                                                    | Manual Mode Setup<br>Select Waveform<br>DC+<br>DC-<br>Vacuum Bottle Test<br>Sheath Test<br>Sheath Fault Location<br>CANCEL                                     | <ul> <li>6. Выберите вид выходного<br/>высокого напряжения<br/>(Waveform):</li> <li>Сигнал СИНУС<br/>Сигнал Прямоугольник<br/>Постоянное положительное</li> <li>Постоянное отрицательное</li> <li>Испытание вакуумных камер</li> <li>Испытание оболочки</li> <li>Поиск места повреждения<br/>оболочки</li> <li>7. Выберите "CANCEL"<br/>(ОТМЕНА) для возврата<br/>обратно.<br/>(В данном примере<br/>выбран синусоидальный<br/>сигнал.)</li> </ul> |
| 4   | Ручной режим:<br>Select<br>Frequency<br>(Выбор<br>частоты<br>тестирования)<br>для<br>синусоидально<br>го или<br>прямоугольног<br>о напряжения. | ВШ         Ручная установка           Форма напряжени: Синус           Установка частоты           ОНГЦУАВТС         0.09 Гц           0.08 Гц         0.07 Гц           0.06 Гц         0.07 Гц           0.06 Гц         0.05 Гц           0.04 Гц         0.03 Гц           0.02 Гц         0.01 Гц           0.02 Гц         0.01 Гц | Manual Mode Setup<br>Waveform: Sine<br>Select Frequency<br>0.11 Hz/Auto<br>0.08 Hz<br>0.06 Hz<br>0.06 Hz<br>0.03 Hz<br>0.04 Hz<br>0.03 Hz<br>0.02 Hz<br>CANCEL | Выбор частоты<br>тестирования для<br>синусоидального сигнала.<br>0.1Hz/Auto (режим<br>0,1Гц/авто выбран по<br>умолчанию).<br>Выберите "CANCEL"<br>(ОТМЕНА) для возврата<br>обратно.                                                                                                    |
| 5   | Ручной режим.<br>Испытание<br>вакуумных<br>камер<br>выключателей                                                                               |                                                                                                    | Manual Mode Setup<br>Vacuum Bottle Test<br>Duration: 5m 0 s<br>Trip Current: 1000µA<br>Rise: 0.5 kV/s                                                          | Установите<br>продолжительность<br>испытания "Duration" в<br>диапазоне<br>Мин 5сек, Макс 15 мин<br>Установите ток<br>срабатывания<br>Мин.200, Макс 1000 мкА                                                                                                    |

| Шаг | Описание                                                      |                                                                                                    | Дисплей                                                                                                    | Действие                                                                                                    |
|-----|---------------------------------------------------------------|----------------------------------------------------------------------------------------------------|----------------------------------------------------------------------------------------------------|----------------------------------------------------------------------------------------------------|
|     |                                                               |                                                                                                    |                                                                                                    | Установите скорость<br>нарастания напряжения<br>Мин 0,5кВ/сек, Макс<br>5кВ/сек                                                                                                    |
| 6   | Испытание<br>оболочки<br>кабеля                               |                                                                                                    | Manual Mode Setup Waveform DC Negative Set Duration/Timer  Set Trip Current 5.0 mA CANCEL OK                                  | Установите<br>продолжительность<br>испытания "Duration" в<br>диапазоне<br>Мин 1мин, Макс 15 мин<br>Установите ток<br>срабатывания<br>Мин.0,1, Макс 5,0 мА                                                                        |
| 7   | Поиск места<br>повреждения<br>оболочки<br>кабеля              |                                                                                                    | Manual Mode Setup<br>Waveform: Pulse<br>Set Pulse/Period<br><b>1:3 / 4 s</b><br>1:5 / 4 s<br>1:5 / 6 s<br>1:9 / 6 s<br>CANCEL | Выберите<br>нижеприведенные<br>импульсы и их скважность<br>• 1:3 / 4 s<br>• 1:5 / 4 s<br>• 1:5 / 6 s<br>• 1:9 / 6 s<br>Например 1:3 / 4 s<br>означает : Подача<br>напряжения 1 сек, потом 3<br>сек ВЫКЛ. Каждые 4<br>секунды.    |
| 8   | Ручной режим:<br>Test Duration<br>Продолжитель<br>ность теста | № Ручная установка<br>Форма напря.: Синус0.1 Гц<br>Авто регулировка частоты<br>Установка длительност<br>1 мин | Manual Mode Setup<br>Waveform: Sine 0.1 Hz<br>Auto Frequency Adjust<br>Set Duration/Timer<br>1 min<br>CANCEL OK               | Выберите<br>продолжительность теста.<br>Мин 1 мин, Макс 24 часа<br>Выберите "CANCEL"<br>(ОТМЕНА) для возврата<br>обратно, ОК для<br>подтверждения                                                                                |
| 9   | Старт<br>испытания в<br>ручном<br>режиме                      | Ручной Синус 0.1Гц<br>ООО кВ<br>эфф<br>СТАРТ<br>таймер: 1 мин<br>« УСТАНОВКА ОТКЛ. пригпроб.                  | Manual Mode Sine 0.1Hz<br>Manual Mode Sine 0.1Hz<br>KV<br>rms<br>START<br>Timer: 30 min<br>MAIN SETUP Trip out on Arc         | Нажмите кнопку Start<br>(Старт) для начала<br>тестирования.<br>Замечание: Возможно<br>установить уровень<br>тестирующего напряжения<br>перед началом теста при<br>помощи шайбы<br>Более того в ручном<br>режиме Вы можете начать |

| Шаг | Описание | Дисплей | Действие                                                             |
|-----|----------|---------|----------------------------------------------------------------------|
|     |          |         | тест и выставить<br>необходимое напряжение<br>после начала процесса. |

| Шаг | Описание | Дисплей | Действие |
|-----|----------|---------|----------|

| h  |                                                             |                                                                                                    |                                                                                          |                                                                                                    |
|----|-------------------------------------------------------------|----------------------------------------------------------------------------------------------------|------------------------------------------------------------------------------------------|----------------------------------------------------------------------------------------------------|
| 10 | Ручной режим<br>– экран<br>подачи<br>высокого<br>напряжения | ВНИМАНИЕ!<br>Высокое напряжение!<br>Нажмите кнопку I/O,<br>для включения высоког<br>напряжения.               | ATTENTION!<br>High Voltage!<br>Press I/O Button to<br>switch ON High Voltage.            | Нажмите зеленую кнопку<br>I/O для запуска процесса<br>подачи высокого<br>напряжения.<br>Заметим, что для этого есть<br>10 секунд, после чего экран                                                                                                    |
|    |                                                             | Извл. кнопку экстрен. откл!                                                                                   |                                                                                          | переходит обратно к<br>состоянию как в Шаге 6<br>выше.                                                                                                    |
|    |                                                             |                                                                                                    |                                                                                          | Для выхода, вращайте<br>навигационное колесо для<br>перехода обратно к Шагу 6<br>выше.                                                                                                    |
| 11 | Ручной режим<br>в реальном<br>времени                       | ВШРуково. Синус 0.1Гц<br>ООО кВ<br>эфф<br>0.0кВ<br>0.0мкА<br>запуска<br>Стоп Т: 00:00/1мин                    | -Manual Mode Sine 0.1Hz<br>OOO k∨<br>rms<br>0.0kU<br>0.0µA<br>Startup<br>T: 00:04 / 2min | Подаваемое высокое<br>напряжение, с выбранным<br>видом сигнала будет в<br>реальном времени<br>отображаться на дисплее<br>прибора ВМЕСТЕ с<br>формой волны (как на<br>осциллографе). Параметры                                                                                                    |
|    |                                                             |                                                                                                    |                                                                                          | тестируемого объекта<br>также будут измерены и<br>отображены на дисплее.<br>Измеренное действующее<br>значение напряжения и<br>тока будет отображаться<br>уже по окончанию первого<br>цикла тестирования.                                                                                                    |
| 12 | Ручной режим<br>в реальном<br>времени<br>(продолжение)      | Труково. Синус 0.1Гц<br>11,7 кВ<br>эфф<br>0.01Гц<br>16.3кВ<br>7.25МА<br>989нФ<br>37МОм<br>Стоп Т: 00:11/53мин |                                                                                          | Измеренное действ<br>значение напряжения (11,7<br>кВ на дисплее в данном<br>примере) отображается на<br>дисплее. Таймер<br>отсчитывает время.<br>Параметры измеряемого<br>объекта также<br>отображаются.<br>Нажав навигационное<br>колесико можно<br>активировать кнопку<br>остановки тестирования<br><i>STOP</i> и остановить тест. |

#### Порядок действий для проведения автоматического тестирования:

В нижеследующей схеме отображена общая последовательность операций при тестировании в автоматическом режиме. Пользователь может единожды заложив в память установки процедуру испытания (например стандарт для 10кВ кабеля) использовать ее в будущем, вызвав одной кнопкой. Процедуру можно также в будущем изменить, дополнить или модифицировать и сохранить опять в любое время.

Внимание! Нельзя создать автоматическую процедуру для испытания оболочки кабеля и поиска точного места повреждении я оболочки.

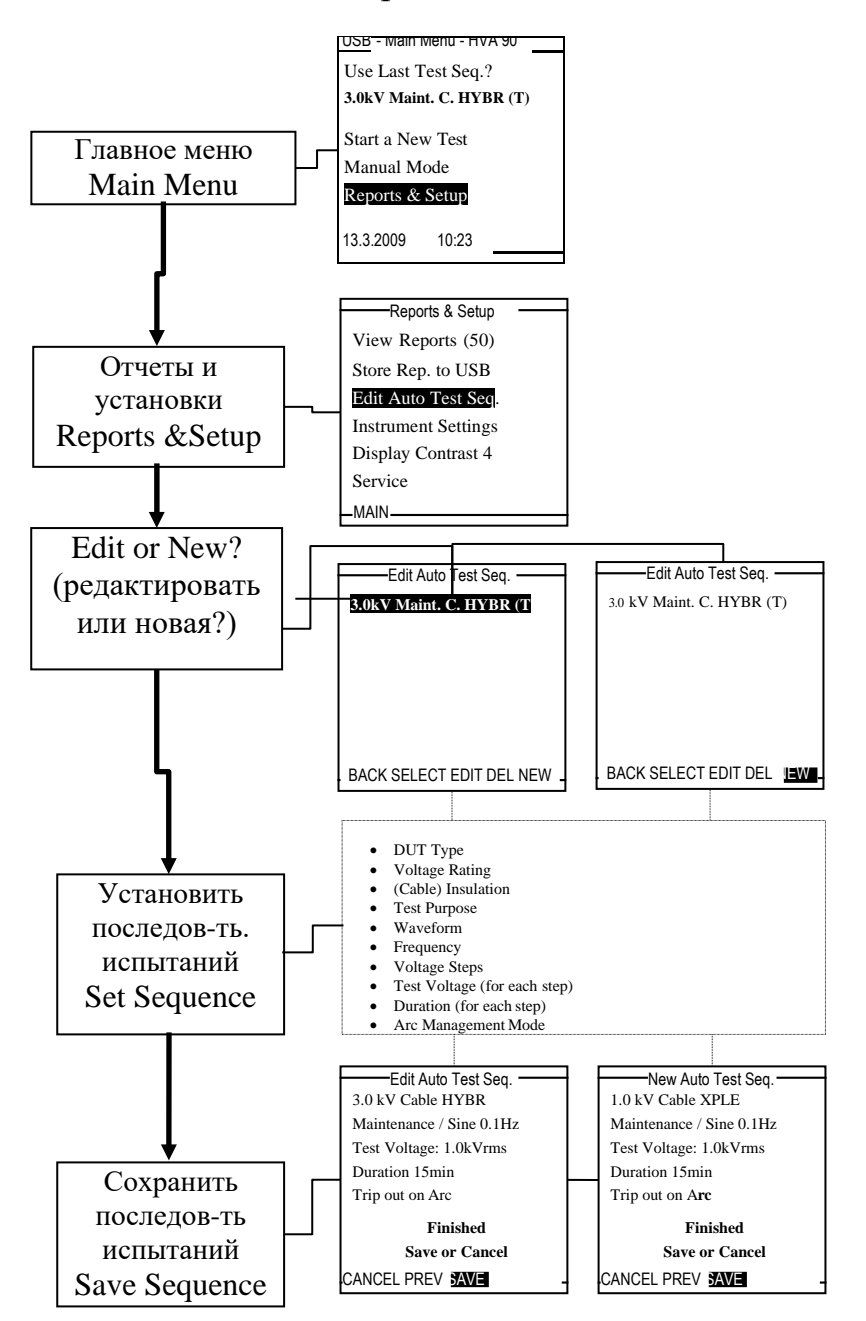

| Шаг | Описание                                                                                                    |                                                                                                    | Дисплей                                                                                                    | Действие                                                                                                    |
|-----|----------------------------------------------------------------------------------------------------|----------------------------------------------------------------------------------------------------|----------------------------------------------------------------------------------------------------|----------------------------------------------------------------------------------------------------|
| 1   | Main Menu<br>(Первый экран после<br>загрузки)                                                                           | III — Главное меню — Прошлый тест?<br>(Нет доступных тестов)<br>Новый тест<br>Ручной реж.<br>Данные и установки<br>— 1.1.2005 14 09 — 1.1.2005 14 09 — 1.1.2005 14 09 — 1.1.2005 | Main Menu<br>Use Last Test Seq.?<br>3.0kV Maint. C. HYBR (T)<br>Start a New Test<br>Manual Mode<br>Reports & Setup<br>— 11/26/2004 5:43 pm— | Выберите пункты Select<br><i>Reports and Setup</i> (выбор<br>распечатки протокола и<br>установки прибора) в<br>главном меню.                                                                                                    |
| 2   | Меню<br>протоколов и<br>установок                                                                                       |                                                                                                    | Reports / Setup<br>View Reports (50)<br>Edit Auto Test Seq.<br>Instrument Settings<br>Service                                               | Выберите Edit Auto Test Seq.<br>(редактирование тестовой<br>последовательности) чтобы<br>добавить новую тестовую<br>последовательность. Для<br>модификации<br>существующей<br>последовательности просто<br>подведите на нее курсор, и<br>выберите EDIT<br>(редактировать) снизу<br>экрана. |
| 3   | Автоматическая<br>тестовая<br>последовательнос<br>ть.<br>Редактировать/Со<br>здать/ Новая                               |                                                                                                    | Edit Auto Test Seq.<br>3.0kV Maint. C. HYBR (T)<br>6.6kV Maint. C. XLPE (T)<br>BACK SELECT EDIT DEL <b>NEM</b> —                            | Для определения новой<br>последовательности -<br>Выберите <i>NEW</i> (новая) для<br>создания новой тестовой<br>последовательности                                                                                                    |
| 4   | Укажите объект<br>тестирования                                                                                          | ЭЩНовый тест Объект испытания? Кабель МЕНЮ НАЗАД ЗЛЕРЕД                                                                                                    | New Auto Test Seq.<br>What is the<br>Device Under Test?<br>Cable                                                                            | Укажите что Вы планируете<br>тестировать – например Cable<br>(кабель) Крутите<br>навигационное колесо Ф для<br>выбора необходимого – Cable<br>(кабель), Motor (Двигатель),<br>Generator (генератор), и т.д.                                                                                |
| 5   | Автоматическая<br>тестовая<br>последовательнос<br>ть.<br>Укажите класс по<br>напряжению для<br>объекта<br>тестирования: | ∭новый тест<br>Оборуд.: Кабель<br>Класс напряжения<br>оборудования<br>1.0 кВ<br>МЕНЮ НАЗАД <mark>ЭЛЕРЕД</mark>                                                                   | — New Auto Test Seq.<br>Cable<br>What is the<br>Voltage Rating of DUT?<br>6.6 kV<br>CANCEL PREV <b>NEXT</b>                                 | What is the Voltage Rating of DUT – Пользователь должен ввести класс напряжения для объекта тестирования – например здесь 6,6кВ. Данное значение будет использоваться только при составлении протокола                                                                                     |

| Шаг | Описание                                                                                                    |                                                                                                    | Дисплей                                                                                                    | Действие                                                                                                    |
|-----|----------------------------------------------------------------------------------------------------|----------------------------------------------------------------------------------------------------|----------------------------------------------------------------------------------------------------|----------------------------------------------------------------------------------------------------|
|     | <Замечание: Это не<br>является значением<br>подаваемого<br>напряжения.>                                                     |                                                                                                    |                                                                                                    | испытания.                                                                                                    |
| 6   | Автоматическая<br>тестовая<br>последовательнос<br>ть.<br>Укажите тип<br>изоляции<br>которую имеет<br>объект<br>тестирования | ∰новый тест<br>Оборуд: 1.0kВ Кабель<br>Тип<br>изоляции?<br>СПЭ<br>МЕНЮ НАЗАД <mark>ЭЛЕРЭР</mark>                                         | - New Auto Test Seq.<br>6.6kV Cable<br>VVhat Type of<br>Insulation?<br>XLPE<br>CANCEL PREV NEXT                          | Прокрутите возможные виды<br>существующих изоляций<br>XLPE (сшитый полиэтилен),<br>PILC (бумажно - маслянная),<br>EPR(Этилен-пропилен),<br>PVC (кабель с<br>поливинилхлоридной<br>изоляцией - ПВХ), ит.д.<br><i>HYBRID(Гибрид)</i><br><i>комплексная изоляция</i> – это<br>комбинация нескольких<br>различных типов изоляции |
| 7   | Укажите вид<br>планируемого<br>испытания                                                                                    |                                                                                                    | - New Auto Test Seq.<br>6.6kV Cable XLPE<br>Test Function?<br>Maintenance<br>CANCEL PREV <b>NEXT</b>                     | Выберите или Acceptance<br>(Приемо-сдаточные<br>работы) или Maintenance<br>(профилактические),<br>Обслуживание,<br>Диагностики                                                                                                    |
| 8   | Укажите вид<br>выходного<br>напряжения                                                                                      | Выновые АВТО<br>1.0кВ Кабель СПЭ<br>Диагностика<br>Форма напряжения?<br>Синус<br>ОТМЕНА НАЗАД ВПЕРЕД ——————————————————————————————————— | -New Auto Test Seq.<br>6.6kU Cable XLPE<br>Maintenance<br>Waveform for Test?<br>Sine<br>CANCEL PREU NEXT                 | Выберите вид тестируемого<br>сигнала:<br>Sine (СИНУС)<br>Squarewave(ПРЯМОУГОЛ)<br>DC + (Постоян полож)<br>DC- (Постояное<br>отрицательное)<br>Vacuum Bottle test –<br>Испытание вакуумных<br>камер выключателей                                                                                                    |
| 9   | Укажите частоту<br>испытательного<br>напряжения                                                                             | ЗЩновые АВТО<br>1.0кВ Кабель СПЭ<br>Диагностика / Синус<br>Частота?<br>0.1 Гц/Авто<br>ОТМЕНА НАЗАД <mark>ЗЛИЗИЛ</mark>                   | - New Auto Test Seq.<br>6.6kV Cable XLPE<br>Maintenance / Sine<br>Frequency for Test?<br>0.1 Hz/Auto<br>CANCEL PREV NEXT | Выбор частоты<br>тестирования для<br>синусоидального или<br>квадратного сигнала.<br>0.1Hz/Auto (режим<br>0,1Гц/авто выбран по<br>умолчанию).                                                                                                    |

| Шаг | Описание                                                                                                    |                                                                                                    | Дисплей                                                                                                    | Действие                                                                                                    |
|-----|----------------------------------------------------------------------------------------------------|----------------------------------------------------------------------------------------------------|----------------------------------------------------------------------------------------------------|----------------------------------------------------------------------------------------------------|
| 10  | Укажите<br>количество шагов<br>уровней<br>напряжения при<br>испытании (мин 1<br>шаг, макс 4 шага)                               | Шновые АВТО<br>1.0кВ Кабель СПЭ<br>Диагностика / Синус 0.1 Гц<br>Сколько шагов?<br>1шаг<br>0ТМЕНА НАЗАД ВПЕРЕД ———————————————————————————————————                                                                                                  | — New Auto Test Seq.<br>6.6kU Cable XLPE<br>Maintenance / Sine 0.1 Hz<br>How many Steps?<br>1 Step<br>CANCEL PREU <b>NEXT</b>                                                          | Введите количество различных<br>значений напряжений которые<br>Вы хотите подавать на объект<br>тестирования.<br>Например: Если требуется<br>подавать 2 различных<br>напряжения, количество<br>тестирования объекта в данном<br>случае должно быть указано ДВА<br><i>Например: 4kB и 8kB</i>                                                                                                    |
| 11  | Укажите<br>значение<br>подаваемого для<br>каждого шага<br>(см.<br>спецификацию на<br>стр. 13-14 для<br>конкретной<br>установки) | <ul> <li>Шковые АВТО</li> <li>1.0кВ Кабель СПЭ<br/>Диагностика ' Синус 0.1 Гц<br/>Тест. напряж: 10 кВэфф</li> <li>Время: 15 мин</li> <li>шаг 1</li> <li>Испыт. напряжение</li> <li>1.0 кВэфф</li> <li>ОТМЕНА НАЗАД ВПЕРЕД —</li> </ul>              | - New Auto Test Seq.<br>6.6kU Cable XLPE<br>Maintenance / Sine 0.1 Hz<br>Test Voltage: 1.0 kVrms<br>Duration: 15 min<br>Step 1<br>Test Voltage<br>9.9 kVrms<br>CANCEL PREV <b>NEXT</b> | Введите значение<br>тестирующего напряжения<br>для каждого шага<br>тестирования.<br>Прибор автоматически<br>нумерует каждый<br>последующий шаг до<br>указанного пользователем<br>максимального значения.                                                                                                    |
| 12  | Установите<br>продолжительнос<br>ть каждого шага<br>(мин 1 мин, макс<br>120мин)                                                 | ЭЩновые АВТО<br>1.0кВ Кабель СПЭ<br>Диагностика / Синус 0.1 Гц<br>Тест. напряж.: 10 кВэфф<br>Время: 15 мин<br>шаг 1<br>Время?<br>15 мин<br>0ТМЕНА НАЗАД ВПЕРЕД ———————————————————————————————————                                                  | - New Auto Test Seq.<br>6.6kU Cable XLPE<br>Maintenance / Sine 0.1 Hz<br>Test Voltage: 9.9 kVrms<br>Duration: 15 min<br>Step 1<br>Duration?<br>15 min<br>CANCEL PREV NEXT              | Установите<br>продолжительность каждого<br>шага тестирования в минутах.<br>Прибор автоматически<br>нумерует каждый<br>последующий шаг до<br>указанного пользователем<br>максимального значения.                                                                                                    |
| 13  | Установите<br>ограничения по<br>максимальному<br>току                                                                           | <ul> <li>Шновые АВТО</li> <li>1.0кВ Кабель СПЭ<br/>Диагностика / Синус 0.1 Гц<br/>Тест. напряж.: 1.0 кВэфф<br/>Время: 15 мин</li> <li>ограничение тока?</li> <li>Откл. при пробое</li> <li>ОТКЛ. При пробое</li> <li>ОТМЕНА НАЗАД ВПЕРЕД</li> </ul> | - New Auto Test Seq.<br>6.6kV Cable XLPE<br>Maintenance / Sine 0.1 Hz<br>Test Voltage: 9.9 kVrms<br>Duration: 15 min<br>Current Limit?<br>Trip out on Arc<br>CANCEL PREV               | <ul> <li>8. Остановка тестирования<br/>при обнаружения дуги -<br/>режим TRIP OUT : Если<br/>случился прожиг изоляции<br/>прибор автоматически<br/>прекращает подачу<br/>высокого напряжения.</li> <li>9. Продолжение<br/>тестирования при<br/>обнаружения дуги -<br/>режим BURN : Если<br/>случился прожиг изоляции<br/>прибор автоматически<br/>продолжает подачу<br/>высокого напряжения,<br/>улучшая проблемную зону.</li> <li>10. Тест вакуумных камер<br/>(мин ток 200мкА, макс.<br/>ток 1000мкА).</li> <li>Также установите для этого<br/>режима скорость</li> </ul> |

| Шаг | Описание                                |                                                                                                    | Дисплей                                                                                                    | Действие                                                                                                    |
|-----|-----------------------------------------|----------------------------------------------------------------------------------------------------|----------------------------------------------------------------------------------------------------|----------------------------------------------------------------------------------------------------|
|     |                                         |                                                                                                    |                                                                                                    | нарастания напряжения в<br>диапазоне от 0,5кВ/сек до<br>5кВ/сек                                                                                                    |
| 14  | Сохранить в<br>памяти –<br>нажмите SAVE | №новые АВТО<br>1.0кВ Кабель СПЭ<br>Диагностика / Синус 0.1 Гц<br>Тест. напряж.: 1.0 кВэфф<br>Время: 15 мин<br>Дожиг<br>Время дожига 1 мин<br>завершенный<br>Сохранить или Отменит<br>0ТМЕНА НАЗАД СОХР | - New Auto Test Seq.<br>6.6kU Cable XLPE<br>Maintenance / Sine 0.1 Hz<br>Test Voltage: 9.9 kVrms<br>Duration: 15 min<br>Trip out on Arc<br>Finished<br>Save or Cancel<br>CANCEL PREV SAVE | Заданная пользователем<br>тестовая<br>последовательность теперь<br>может быть сохранена в<br>энергонезависимой памяти<br>для использования в<br>дальнейшем.<br>Вызов из памяти<br>происходит через главное<br>меню. |

## 8. Расширенный протокол о результатах испытания:

| Шаг | Описание                                                                                                    |                                                                                                    | Дисплей                                                                                                    | Действие                                                                                                    |
|-----|----------------------------------------------------------------------------------------------------|----------------------------------------------------------------------------------------------------|----------------------------------------------------------------------------------------------------|----------------------------------------------------------------------------------------------------|
| 1   | Main Menu<br>(Первый экран<br>после загрузки)                                                                                                | Прошлый тест?           1.0kV Diagn. C. XLPE           Новый тест           Ручной реж.           Данные и установки           1.1.2005         15:49 | Main Menu<br>Use Last Test Seq.?<br>11.0kV Maint. C. XLPE (T)<br>Start a New Test<br>Manual Mode<br>Reports & Setup<br>6.1.2005 17:40 | Выберите Start A New Test<br>(начать новый тест) из<br>главного меню или Use<br>Last Test Sequence<br>(использовать последнюю<br>тест последовательность).                                                                                    |
| 2   | Активировать<br>сохранение<br>протокола<br>(Yes ДА или<br>No-HET)                                                                            | ∰новый тест<br>Вы хотите сохранить<br>отчет?<br>да нет<br>меню                                                                                        | -Start a New Test<br>Do you want to<br>store a report?<br>Yes No<br>MAIN                                                              | При выборе Yes (ДА)<br>протокол будет сохранен в<br>памяти прибора. При<br>выборе No (НЕТ)<br>пользователь все равно<br>может проводить<br>тестирование, но без<br>сохранения протокола в<br>памяти.                                          |
| 3   | Укажите объект<br>тестирования<br>(DUT)                                                                                                    |                                                                                                    | —Start a New Test<br>What is the<br>Device Under Test?<br>Cable<br>MAIN PREV <b>NEXT</b>                                              | Укажите что Вы планируете<br>тестировать – например Cable<br>(кабель) Крутите<br>навигационное колесо для<br>выбора необходимого – Cable<br>(кабель), Motor (Двигатель),<br>Generator (генератор), и т.д.                                     |
| 4   | Укажите класс<br>по напряжению<br>для объекта<br>тестирования:<br><Замечание: Это<br>не является<br>значением<br>подаваемого<br>напряжения.> | ЭЩновый тест<br>Оборуд.: Кабель<br>Класс напряжения<br>оборудования<br>1.0 кВ<br>МЕНЮ НАЗАД [ЭЛЕРЕР]                                                  | -Start a New Test<br>DUT: Cable<br>What is the<br>Voltage Rating of DUT?<br>11.0 kV<br>MAIN PREV NEXT                                 | What is the Voltage Rating<br>of DUT – Пользователь<br>должен ввести класс<br>напряжения для объекта<br>тестирования – например<br>здесь 11кВ. Данное<br>значение будет<br>использоваться только при<br>составлении отчета о<br>тестировании. |

| Шаг | Описание                                                                |                                                                                                    | Дисплей                                                                                                    | Действие                                                                                                    |
|-----|-------------------------------------------------------------------------|----------------------------------------------------------------------------------------------------|----------------------------------------------------------------------------------------------------|----------------------------------------------------------------------------------------------------|
| 5   | Укажите какой<br>тип изоляции<br>имеет объект<br>испытания              | ЗЩНовый тест<br>Оборуд.: 1.0kВ Кабель<br>Тип<br>изоляции?<br>СПЭ<br>МЕНЮ НАЗАД <u>ЗПЕРЕД</u>                                                      | - Start a New Test<br>DUT: 11.0kV Cable<br>VVhat type of<br>insulation?<br>XLPE<br>MAIN PREU NEXT                         | Прокрутите возможные<br>виды существующих<br>изоляций XLPE (сшитый<br>полиэтилен ПЭ), PILC (бумажно -<br>маслянная), EPR(Этилен-<br>пропилен),<br>PVC (кабель с<br>поливинилхлоридной изоляцией -<br>ПВХ), и т.д.<br><i>HYBRID(Гибрид)</i> изоляция<br>– комплексная - это<br>комбинация нескольких<br>различных типов изоляции |
| 6   | протокола                                                               | ЭЩновый тест/подробнее —<br>060: 1.0кВ Кабель СПЭ<br>Название протокола<br>Диспетчер. наименов.<br>STATION X<br>МЕНЮ НАЗАД [ЭПЕРЕД]               | — Start New / Report Details—<br>DUT: 11.0kV Cable XLPE<br>Report Title<br>Circuit / Line ID<br>ALPHA<br>MAIN PREV NEXT — | Название протокола<br>используется для имени<br>файла при его сохранении<br>в памяти .<br>Обычно это номер кабеля<br>или его<br>идентификационный<br>номер. Пользователь<br>может использовать буквы<br>и цифры для ввода<br>названия.                                                                                          |
| 7   | Укажите фазу                                                            | ППювый тест/подробнее —<br>Обо.: 1.0кВ Кабель СПЭ<br>Фаза?<br>АССВА<br>МЕНЮ НАЗАД ВПЕРЕЯ —                                                        | - Start New / Report Details-<br>DUT: 11.0kV Cable XLPE<br>Phase?<br>A<br>MAIN PREV NEXT                                  | Данное поле позволяет<br>пользователю указать<br>тестируемую фазу цепи.<br>Например ФАЗА А или<br>Красная. Пользователь<br>может выбрать больше чем<br>одну фазу если требуется.                                                                                                    |
| 8   | Укажите кто<br>проводит<br>тестирование<br>(компания,<br>фамилия и т.д) | Шювый тест/подробнее —<br>060.: 1.0кВ Кабель СПЭ<br>Название организации?<br>СОМРАМҮ<br>МЕНЮ НАЗАД (ЭПЕРЕЯ) — — — — — — — — — — — — — — — — — — — | - Start New / Report Details                                                                                              | Введите например название вашей компании.                                                                                                    |

| Шаг | Описание                                                                                               |                                                                                                    | Дисплей                                                                                                    | Действие                                                                                                    |
|-----|----------------------------------------------------------------------------------------------------|----------------------------------------------------------------------------------------------------|----------------------------------------------------------------------------------------------------|----------------------------------------------------------------------------------------------------|
| 9   | Месторасполож<br>ение<br>тестирования                                                                  | ППНовый тест/подробнее —<br>060.: 1.0кВ Кабель СПЭ<br>Месторасположение?<br>REGION<br>МЕНЮ НАЗАД [ЗПЕРЕД] — | —Start New / Report Details—<br>DUT: 11.0kV Cable XLPE<br>Region Name?<br>CHEROKEE<br>MAIN PREV NEXT —————                                  | На Ваше усмотрение –<br>например Санкт-<br>Петербург.                                                                                                    |
| 10  | Имя подстанции<br>или завода                                                                           | ППНовый тест/подробнее —<br>Обо.: 1.0кВ Кабель СПЭ<br>Наименов. объекта?<br>STATION<br>МЕНЮ НАЗАД [ЗПЕРЕД]  | -Start New / Report Details-<br>DUT: 11.0kV Cable XLPE<br>Station Name?<br>BETA1<br>MAIN PREV NEXT                                          | На Ваше усмотрение –<br>например завод им Фрунзе.                                                                                                    |
| 11  | Укажите длину<br>линии                                                                                 | ЭЩновый тест/подробнее —<br>Обо.: 1.0кВ Кабель СПЭ<br>Длина линии?<br>10 метр<br>Меню назад (Злагад)        | —Start New / Report Details—<br>DUT: 11.0kV Cable XLPE<br>Line Length?<br>2000 meter<br>MAIN PREV NEXT                                      | Это поле не имеет<br>НИЧЕГО общего с<br>проводимыми<br>измерениями и реальной<br>длиной кабеля - служит<br>только для записи этих<br>данных в протокол.<br>Единицы измерения feet<br>(футы) или meters (метр).<br>В данном примере указана<br>длина 2000м |
| 12  | Укажите размер<br>объекта<br>тестирования<br>(кабель),<br>мощность<br>(трансформатор<br>или двигатель) | ВЩновый тест/подробнее ——<br>Обо.: 1.0кВ Кабель СПЭ<br>Размер Оборуд.?<br>4/63ГБГЙГ<br>МЕНЮ НАЗАД [ЗПЕЗЕ]   | —Start New / Report Details—<br>DUT: 11.0kV Cable XLPE<br>Size of DUT?<br>4/0<br>MAIN PREV <b>NEXT</b> ———————————————————————————————————— | Для кабеля это обычно<br>используется размер<br>проводника.<br>Для двигателя или<br>трансформатора укажите<br>его паспортную мощность<br>в л.с или кВт.                                                                                                   |
| 13  | Укажите имя<br>производителя<br>тестируемого<br>оборудования                                           | атовый тест/подробнее<br>Обо.: 1.0кВ Кабель СПЭ<br>Изготовитель?<br>МАNUFACTURER<br>МЕНЮ НАЗАД (ЭЛЭЭЭД      | — Start New / Report Details—<br>DUT: 11.0kV Cable XLPE<br>Manufacturer Name?<br>ABC INC<br>MAIN PREV NEXT                                  | На Ваше усмотрение –<br>например Nokian Cables                                                                                                    |

| Шаг | Описание                                                                               |                                                                                                    | Дисплей                                                                                                    | Действие                                                                                                    |
|-----|----------------------------------------------------------------------------------------|----------------------------------------------------------------------------------------------------|----------------------------------------------------------------------------------------------------|----------------------------------------------------------------------------------------------------|
| 14  | Номер заказ<br>наряда                                                                  | IIIновый тест/подробнее<br>Обо.: 1.0кВ Кабель СПЭ<br>Заказ-наряд?<br>workorder<br>МЕНЮ НАЗАД IIII                                    | — Start New / Report Details—<br>DUT: 11.0kU Cable XLPE<br>Work Order?<br>W009A<br>MAIN PREV NEXT                                                         | На Ваше усмотрение –<br>например 12345                                                                                                    |
| 15  | Укажите имя<br>оператора<br>установки                                                  | ЗПОНовый тест/подробнее —<br>Обо.: 1.0кВ Кабель СПЭ<br>Фамилия оператора?<br>operator<br>МЕНЮ НАЗАД <mark>ІЗПЕРЕД</mark>             | — Start New / Report Details—<br>DUT: 11.0kV Cable XLPE<br>Operator Name?<br>J SMITH<br>MAIN PREV NEXT                                                    | На Ваше усмотрение –<br>например Иванов И И                                                                                                    |
| 16  | Выберите как<br>вы будете<br>тестировать – в<br>автоматическом<br>или ручном<br>режиме | №Новый тест<br>Обо: 1.0кВ Кабель СПЭ<br>Использовать<br>параметры<br>испытаний из памяти<br>или новые?<br>Авто. Ручной<br>МЕНЮ Назад | - Start a New Test<br>DUT: 11.0kV Cable XLPE<br>Use an existing<br>Auto Test Sequence<br>or use Manual Mode?<br>Auto Seq. Manual<br>MAIN PREU             | Выбор АUTO SEQ.<br>(АВТОМАТИЧЕСКИЙ<br>РЕЖИМ) позволяет<br>пользователю выбрать<br>тестовую процедуру из<br>созданных ранее.<br>ПЕРЕХОД К ШАГУ 17<br>Выбор МАNUAL<br>(РУЧНОЙ РЕЖИМ)<br>позволяет проводить<br>тестирование в ручном<br>режиме. Для продолжения<br>ПЕРЕХОДИТЕ в секцию<br>11 Шаг 2 выше для<br>создания теста. |
| 17  | Выбор теста для<br>автоматическог<br>о режима                                          | ЯПО Выбор авт. теста<br>Обо.: 1.0кВ Кабель СПЭ<br>1.0кВ Диагн. Каб. СПЭ<br>НАЗАД ВЫБОР ВПЕРЕД                                        | Select Auto Test Seq.<br>DUT: 11.0kU Cable XLPE<br>11.0kU Maint, C. XLPE (T)<br>6.6kU Maint, C. XLPE (T)<br>22.0kU Maint, C. XLPE (T)<br>BACK SELECT NEXT | Прокручивайте для выбора<br>тестовой<br>последовательности из<br>списка ранее созданных<br>Если нужной<br>последовательности нет –<br>ее нужно создать – см стр<br>22                                                                                                    |

| Шаг | Описание                                                   |                                                                                                    | Дисплей                                                                                                    | Действие                                                                                                    |
|-----|------------------------------------------------------------|----------------------------------------------------------------------------------------------------|----------------------------------------------------------------------------------------------------|----------------------------------------------------------------------------------------------------|
| 18  | Детали данной<br>тестовой<br>последовательн<br>ости        | <ul> <li>Начать авто тест —<br/>1.0кВ Кабель СПЭ<br/>Диагности. Тестирование</li> <li>Тест. напряж.: 1.0 кВrms<br/>Время: 15 мин<br/>форма волны:<br/>Синус 0.1 Гц<br/>Дожиг<br/>Время дожига: 1 мин<br/>сохр. результаты<br/>МЕНЮ НАЗАД СТАРТ</li> </ul> | Start Ruto Test Seq.<br>11.0kU Cable XLPE<br>Maintenance Test Sequence<br>Test Voltage: 13.0 kVrms<br>Duration: 15 min<br>Waveform: Sine 0.1 Hz<br>Trip out on arc<br>Reporting active<br>MAIN BACK <b>STRA</b> | Позволяют пользователю<br>проверить данную<br>последовательность<br>ПЕРЕД началом<br>автоматического<br>тестирования.<br>В данном примере<br>Тест напряжение 13кВ эфф<br>Продолжительность 15 мин<br>Вид тест сигнала – СИНУС 0,1Гц<br>Остановки при прожиге изоляции<br>Сохранение отчета в памяти                                                                                                    |
| 19  | Экран для<br>активации<br>подачи<br>высокого<br>напряжения | ВНИМАНИЕ!<br>Высокое напряжение!<br>Нажмите кнопку I/O,<br>для включения высоког<br>напряжения.<br>Извл. кнопку экстрен. откл!                                                                                                    | ATTENTION!<br>High Voltage!<br>Press I/O Button to<br>switch ON High Voltage.                                                                                                    | Нажмите Зеленую кнопку<br>I/O Push для активации<br>подачи высокого<br>напряжения.<br>Заметим что для этого есть<br>10 секунд, после чего экран<br>переходит обратно к<br>состояние как в Шаге 6<br>выше.<br>Для выхода , вращайте<br>навигационное колесо для<br>перехода обратно к Шагу 6<br>выше.                                                                                                    |
| 20  | Испытание в процессе                                       | Прожитеооноловии                                                                                                    | Auto Test Sine 0, 1Hz<br>OOO kV<br>rms<br>8,2kU<br>5,3µA<br>1,19nF<br>348MΩ<br>51/1<br>STOP T: 00:00 / 15min                                                                                                    | Подаваемое высокое<br>напряжение, с выбранным<br>видом сигнала будет в<br>реальном времени<br>отображаться на дисплее<br>прибора ВМЕСТЕ с<br>формой волны (как на<br>осциллографе). Параметры<br>испытываемого объекта<br>также будут измерены и<br>отображены на дисплее.<br>Измеренное действующее<br>значение напряжения и<br>тока будет отображаться<br>уже по окончанию первого<br>цикла испытания. |

| Шаг | Описание               |                                                                                                    | Дисплей                                                                                                    | Действие                                                                                                    |
|-----|------------------------|----------------------------------------------------------------------------------------------------|----------------------------------------------------------------------------------------------------|----------------------------------------------------------------------------------------------------|
| 21  | Испытание<br>закончено | Мітсп. В ручном реж. завер. —<br>Ручной режим, настройка<br>Испытание успешно<br>Прямоуг 0.1 Гц<br>Испыт. напряж.: 0.0 кВ<br>Время: 1 мин<br>Посмотреть данные?<br>Да нет | Auto Test Finished<br>DUT: 11.0kU Cable XLPE<br>interrupted by user<br>at step 1 after Omin<br>Sine 0.1 Hz<br>Test Uoltage: 0.0 kUrms<br>Test Duration: 0 min<br>View the report?<br>Yes No | После проведения<br>тестирования протокол<br>можно просмотреть прямо<br>на экране нажав YES (ДА).<br>View the report? (посмотреть<br>протокол) |

Тестирование камер вакуумных камер выключателей - это дополнительный режим работы установки для испытания вакуумных камер высоковольтных выключателей.

Выбираются параметры испытательного напряжения (Постоянное отрицательной полярности), ток отключения и время тестирования. Испытательное напряжение увеличивается до выбранного напряжения и запускается время тестирования. После того, как время тестирования закончилось, испытательное напряжение обнуляется. Если в течение времени тестирования выбранное пользователем значение тока отключения превышено или происходит искрение, испытательное напряжение немедленно отключается и отображается детализированное сообщение о неисправности.

#### Установки дисплея

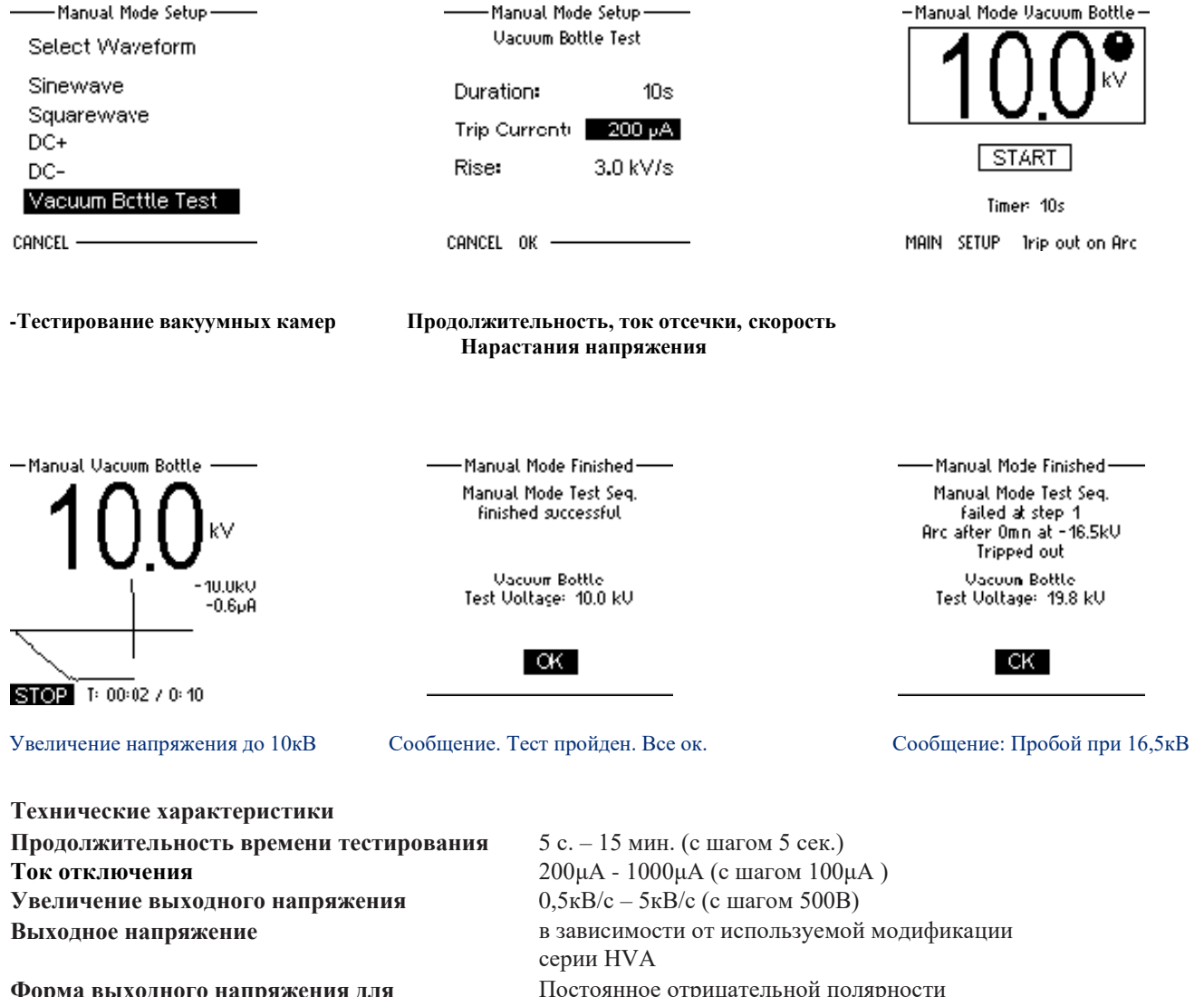

Форма выходного напряжения для тестирования камер вакуумных выключателей

Постоянное отрицательной полярности

Схема работы в режиме начального прожига изоляции

Если во время проведения высоковольтного испытания резко возрастает измеряемый ток (происходит образование пробоя изоляции), установка переходит в режим начального прожига согласно установкам пользователя. Данный режим имеет 2 опции в зависимости от сделанных Пользователем установок.

- 1) "Burn on Arc" «режим дожига» установка продолжает подачу высокого напряжения
- "Trip out on Arc" «остановка испытания при пробое» автоматически происходит отключение подачи высокого напряжения.

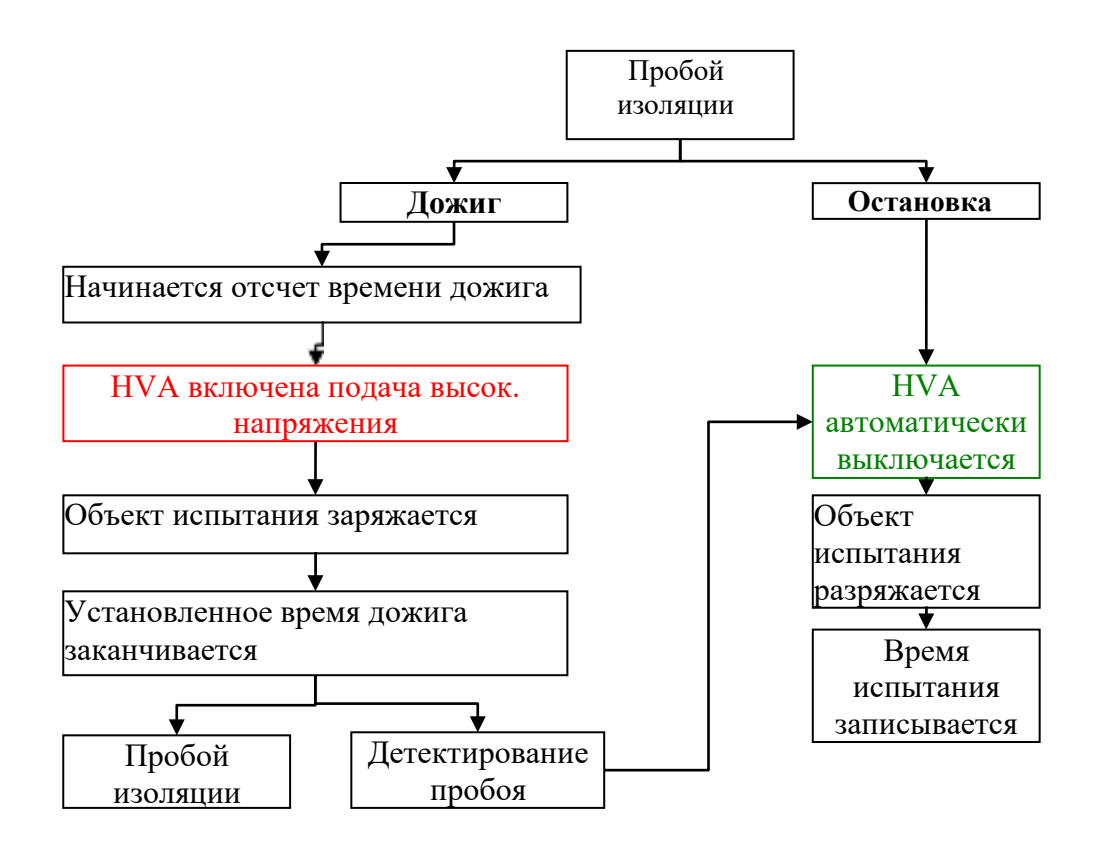

## 9. Протокол испытания:

| Шаг | Описание                                      |                                                                                                    | Дисплей                                                                                                    | Действие                                                                                                    |
|-----|-----------------------------------------------|----------------------------------------------------------------------------------------------------|----------------------------------------------------------------------------------------------------|----------------------------------------------------------------------------------------------------|
| 1   | Main Menu<br>(Первый экран<br>после загрузки) |                                                                                                    | Main Menu<br>Use Last Test Seq.?<br>11.0kV Maint. C. XLPE (T)<br>Start a New Test<br>Manual Mode<br>Reports & Setup<br>6.12005 18 51                                                                                                    | Выберите Reports and<br>Setup (Протоколы и<br>установки)                                                                                                    |
| 2   | Экран<br>протоколов и<br>установок            | Ш – Данные и установки —<br><b>Просмотр отчетов(0)</b><br>Сохранить отчет USB<br>Парамет.теста<br>Настройки прибора<br>Контрастность 4<br>Сервисное меню<br>МЕНЮ — — — — — — — — — — — — — — — — — — — | MAIN                                                                                                    | Просмотр протоколов (6)<br>(в памяти сохранено б<br>протоколов)                                                                                                    |
| 3   | View Reports<br>(Посмотреть<br>протоколы)     |                                                                                                    | View Report 6/6<br>ALPHA Ph: A<br>6.1.2005 18:45<br>11.0kV Cable XLPE<br>Maintenance Test Interrupted<br>Comp: HV DIAGNOSTICS<br>Region: CHEROKEE<br>Station: BETA1<br>Oper: J SMITH<br>W. Order: W009A<br>MAIN SELECT DEL CLR-ALL                   | Протоколы сохраняются в<br>порядке их проведения по<br>времени. Общее количество<br>сохраненных протоколов<br>указывается в заголовке – в<br>нашем примере сохранено 6<br>протоколов. На экране<br>отображается протокол<br>номер 6 из 6.<br>Количество страниц<br>протокола указывается в<br>правом верхнем углу. В<br>нашем примере показана<br>стр.номер 1 из 3, протокола<br>номер 6. |
| 4   | Посмотреть<br>другие<br>страницы<br>протокола | ЯЩРросмотр отчетов 1/1<br>Время: 1 мин<br>форма волны: 0.1 Гц<br>0.1 Гц<br>Измерения:<br>Нагрузка: 1.01мкФ, >20ГОм<br>Ш.1: 0.0кВ 0.3мкА 0.1Гц ∎<br>МЕНЮ Открыть <> УДАЛИТЬ >                           | View Report 6/6<br>dP2/3<br>ALPHA Ph: A<br>Len.: 2000 m Size: 4/0<br>Manuf.: ABC INC<br>Test Voltage: 13.0 kVrms<br>Duration: 15 min<br>Waveform: Sine 0.1 Hz<br>Test interrupted<br>at step 1 after 0min<br>by user stop<br>MAIN SELECT DEL CLR-ALL | Показана страница номер 2 из 3, протокола номер 6.                                                                                                    |

| Шаг | Описание                                      |                                                                                                    | Дисплей                                                                                                    | Действие                                      |
|-----|-----------------------------------------------|----------------------------------------------------------------------------------------------------|----------------------------------------------------------------------------------------------------|-----------------------------------------------|
| 5   | Посмотреть<br>другие<br>страницы<br>протокола | ВШРосмотр отчетов 1/1<br>Время: 1 мин<br>форма волны: 0.1 Гц<br>0.1 Гц<br>Тест пройден успешно<br>Измерения:<br>Нагрузка: 1.01мкФ, >20Г0м<br>Ш.1: 0.0кВ 0.3мкА 0.1Гц<br>■<br>< <> УДАЛИТЬ <mark>УДЛ ВСЕ</mark> | View Report 6/6<br>dP3/3<br>ALPHA Ph: A<br>Measurements:<br>Load: 1.19nF, 348MΩ<br>S1: 0.0kV 5.3μA 0.1Hz<br>MAIN SELECT DEL CLR-ALL | Показана стр номер 3 из 3, протокола номер 6. |

## 10. Меню установок:

| Шаг | Описание                                      |                                                                                                    | Дисплей                                                                                                    | Действие                                                                                                    |
|-----|-----------------------------------------------|----------------------------------------------------------------------------------------------------|----------------------------------------------------------------------------------------------------|----------------------------------------------------------------------------------------------------|
| 1   | Main Menu<br>(Первый экран<br>после загрузки) | Прошлый тест?<br>(Нет доступных тестов)<br>Новый тест<br>Ручной реж.<br>Данные и установки<br>——1.1.2005 14 09—                                                                                                    | Main Menu<br>Use Last Test Seq.?<br>15.5kV Accept. C. XLPE (1)<br>Start a New Test<br>Manual Mode<br>Reports & Setup<br>— 09/14/2004 11:02 pm—           | Выберите Reports and<br>Setup (Протоколы и<br>установки)                                                                                                    |
| 2   | Установки<br>прибора                          | <ul> <li>Настройки прибора</li> <li>Дата и время</li> <li>Протоколы: Основной</li> <li>Запуск: Ручной реж.</li> <li>Длина: Фут</li> <li>Язык: Россию</li> <li>USB Flash: нет</li> <li>Информ. о системе</li> <li>МЕНЮ</li> <li>Мата и время</li> <li>Протоколы: Расшире.</li> <li>Запуск: Главное меню</li> <li>Длина: метр</li> <li>Язык: Россию</li> <li>USB Flash: нет</li> <li>Информ. о системе</li> <li>МЕНЮ</li> </ul> | Instrument Settings<br>Set Date and Time<br>Reporting: Extended<br>Startup: Main Menu<br>Distance Unit: Feet<br>Language: English<br>System Info<br>MAIN | Set Date and Time –<br>установить текущую<br>дату и время.           Тип отчета (Reporting):           Extended (расширенный):           максимальный отчет,           включает в себя все поля.           Basic (стандартный): только           краткие данные и результаты           тестирования. С ним вы           можете начать тестирование           практически немедленно не           тратя время на заполнение           полей в соответствии с           документацией.           Startup (первый экран при           включении прибора):           выберите что будет на экране           при включении прибора -           Main Menu(главное меню)           или сразу Manual Mode           (тестирование в ручном           режиме). |

| Шаг | Описание                |                                                                                                    | Дисплей                                                                                            | Действие                                                                                                    |
|-----|-------------------------|----------------------------------------------------------------------------------------------------|----------------------------------------------------------------------------------------------------|----------------------------------------------------------------------------------------------------|
|     |                         |                                                                                                    |                                                                                                    | Language (Язык): Выберите<br>язык интерфейса прибора –<br>русский или английский<br>System Info (Системная<br>информация): серийный<br>номер прибора, прошивка<br>прибора, дата последней<br>калибровки.                                                                     |
| 3   | Системная<br>информация | III — Информа. о системе —<br>Версия 0.84.3<br>С.Н.: GH5205.10A000<br>После. кали. 2.8.2000<br>Ctrl. 32°C - PU 41°C | System Info<br>Version 1.24.1<br>SN: 0123456789012<br>Last Cal. 12/02/2004<br>Ctrl. 80°F - PU 82°F | System Info (Системная<br>информация): серийный<br>номер прибора, прошивка<br>прибора, дата выпуска.<br>Данное меню также<br>отображает в последней<br>строчке такую важную<br>информацию, как<br>температуру контрольного<br>блока (Ctrl.) и силового<br>блока прибора (PU) |

#### Тип отчетов

Установка HVA может генерировать 2 типа отчетов: "Basic" (КРАТКИЙ) отчет имеет ограниченную информацию или более полный отчет "Extended" (РАСШИРЕННЫЙ). Тип отчета выбирается в установках прибора в меню "Instrument Settings". Проверьте тип отчета ПЕРЕД началом испытания!

| Информация.                     | Краткий отчет | Расширенный  |
|---------------------------------|---------------|--------------|
| Тип тестируемого<br>объекта     | $\checkmark$  | $\checkmark$ |
| Тест напряжение                 | $\checkmark$  | $\checkmark$ |
| Тип изоляции кабеля             | $\checkmark$  | $\checkmark$ |
| Заголовок теста                 | $\checkmark$  | $\checkmark$ |
| Фаза                            |               | $\checkmark$ |
| Название компании               |               | $\checkmark$ |
| Месторасположение               |               | $\checkmark$ |
| Адрес                           |               | $\checkmark$ |
| Длина кабельной<br>линии        |               | ✓            |
| Размеры<br>тестируемого объекта |               | $\checkmark$ |
| Производитель                   |               | $\checkmark$ |
| Заказ-наряд                     |               | $\checkmark$ |
| Имя оператора                   |               | $\checkmark$ |

#### Отключение установки

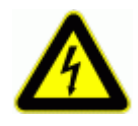

#### ОПАСНОСТЬ

#### Поражение электрическим током

Никогда не принимайте на веру безопасность оборудования без использования необходимого защитного оборудования и процедуры заземления.

- Перед отключением тестовых проводов от объекта
- тестирования, объект должен быть разряжен и заземлен.
- Заземление должно быть удалено последним!

#### Отключение

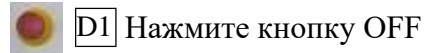

🔀 D2 Красный диод выкл

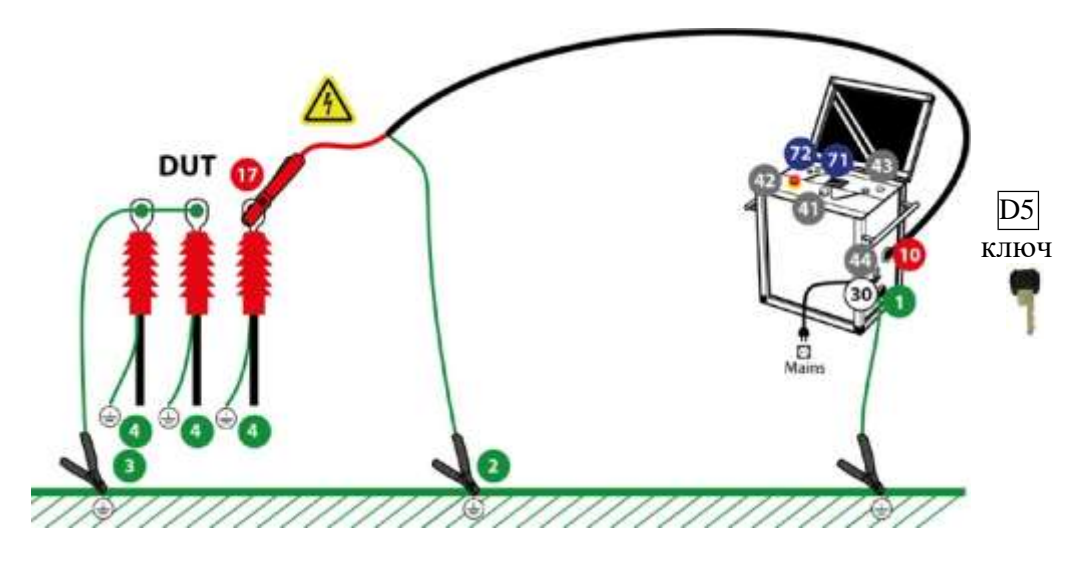

#### Обычные условия

#### Проделайте шаги **D** 1- **D** 8.

| Шаг | Описание процедуры                                                                                                    |
|-----|----------------------------------------------------------------------------------------------------|
| D1  | Нажмите красную кнопку отключения Emergency OFF 🚳                                                                                                    |
| D2  | Подтвердите статус отсутствия высокого напряжения                                                                                                    |
|     | • Подождите пока красный светодиод 🕐 погаснет (это означает возможное наличие напряжения < 100В)                                                                                  |
| D3  | Разрядите и заземлите объект испытания в соответствии с требованиями безопасности                                                                                                 |
| D4  | • Выключите установку HVA, нажав кнопку выключения 🌚                                                                                                    |
| D5  | <ul> <li>Зафиксируйте установку HVA в выключенном состоянии ключом во избежание неавторизированного использования:</li> <li>Используйте ключ (1). Выньте ключ из замка</li> </ul> |
| D6  | Отсоедините тестовые провода от объекта тестирования 🍄                                                                                                    |
|     | <ul> <li>Открутите тест провода из высоковольтного разъема<br/>установки</li> </ul>                                                                                               |
| D7  | Отсоедините кабель питания из разъема питания установки 🛞                                                                                                    |
| D8  | Отсоедините заземления                                                                                                    |

| От НVА | разъема | заземления | đ |
|--------|---------|------------|---|
|        |         |            |   |

• От объекта испытания

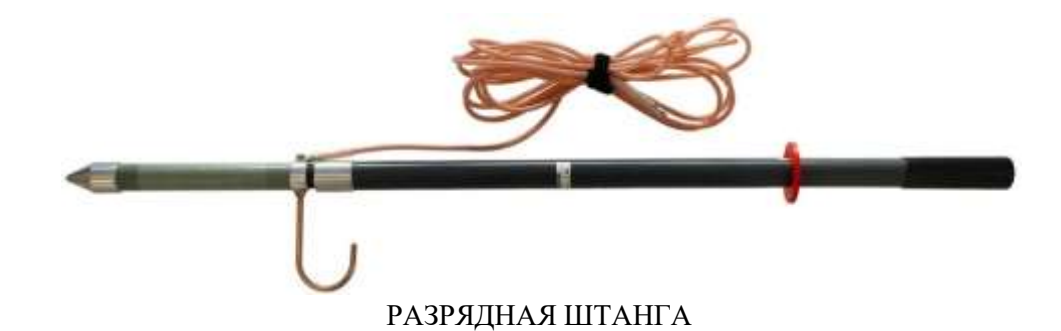

#### Сообщения об ошибках

В случае появления на дисплее установки сообщения об ошибке Пользователь должен принять дополнительные меры предосторожности. Красный светодиод на передней панели установки HVA <sup>(1)</sup> не должен гореть если остаточное напряжение на измерительных вводах менее 100В. Требуется разрядить испытываемый объект при помощи разрядной штанги.

| Шаг | Описание                                                                                              |  |
|-----|----------------------------------------------------------------------------------------------------|--|
| D1* | Выключите установку HVA кнопкой OFF                                                                   |  |
|     | Нажмите кнопку аварийного отключения 🥸                                                                |  |
|     | • отключите HVA основным выключателем 🎱                                                               |  |
|     | <ul> <li>установите ключ для предотвращения неавторизированного<br/>использования установки</li></ul> |  |
| D2* | • Убедитесь, что разрядная штанга исправна                                                            |  |
| D3* | Разрядите и заземлите испытуемый объект согласно локальным требованиям безопасности                   |  |
|     | • используйте разрядную штангу                                                                        |  |
| D4* | Перед тем , как отсоединить тестовые провода, <b>подождите</b> пока не уйдет остаточное напряжение    |  |
|     | • Требуемое время зависит от сопротивления разрядной штанги                                           |  |
|     | • Не менее 10 мин для стандартной разрядной штанги                                                    |  |
| D5* | Отсоедините тестовые провода                                                                          |  |
|     | • от объекта испытания                                                                                |  |
|     | • от высоковольтного разъема установки 😨                                                              |  |
| D6* | Отсоедините кабель питания от источника питания                                                       |  |
| D7* | Отсоедините кабель заземления                                                                         |  |
|     | • от заземления HVA 🕚                                                                                 |  |
|     | • от объекта испытания                                                                                |  |

Шаги D 1\*-D 7\* описывают процедуру отключения в случае сообщении об ошибке.

#### Возможные для заказа опции:

Высоковольтное оборудование нашей компании позволяет провести комплексную диагностику качества кабелей и их старения. Методы измерения тангенса угла диэлектрических потерь и частичных разрядов идеально дополняют друг друга и позволяют, с одной стороны, определять общее состояние образца, а с другой - локализовать специфические повреждения. Измерение тангенса угла диэлектрических потерь является широко зарекомендовавшим себя методом быстрого, точного и надежного определения состояния изоляции кабеля или любого другого высоковольтного устройства или оборудования. Данная процедура незаменима для обнаружения «водных триингов» в кабелях с изоляцией из сшитого полиэтилена.

Простота в использовании, небольшой вес оборудования и компактный дизайн позволяют быстро подготовить оборудование к работе и провести диагностику. Высоковольтные установки серии HVA используются как идеальный источник высоковольтного сигнала для этих систем измерения тангенса угла диэлектрических потерь – тангенса дельта (TD).

#### **TD** Tan Delta Модуль для измерения тангенса угла диэлектрических потерь.

Тангенс угла диэлектрических потерь (также известный как коэффициент мощности) представляет собой отношение мнимой и вещественной части комплексной диэлектрической проницаемости. Другими словами Тангенс угла потерь определяется отношением активной мощности  $P_a$  к реактивной  $P_p$  при синусоидальном напряжении определённой частоты, рассеиваемой в диэлектрике во время тестирования или при подаче рабочего напряжения. Величина, обратная  $tg(\delta)$ , называется добротностью изоляции. Неоспоримо, что данный метод измерения и оценки качества изоляции является самым надежным, быстрым и точным из всех существующих на сегодняшний день.

Измерение тангенса угла диэлектрических потерь в кабеле позволяет инженерам обнаружить дефекты изоляции кабеля до того, как сама проблема случится и придется ее устранять высокозатратными и отнимающими много времени работами. Это является гораздо более информативным и эффективным методом диагностики, чем одно испытание кабеля повышенным напряжением.

Тангенс угла диэлектрических потерь быстро измеряется с сохранением результата измерения в памяти прибора вместе с полным описанием тестируемого кабеля. Данная установка позволяет проводить плановое тестирование, и при этом объединить диагностический тест с простым испытанием кабеля высоким постоянным или переменным напряжениями, обеспечивая тем самым действительно "эффективное" СНЧ-тестирование. Если этот процесс осуществляется через установленные промежутки времени, измерение тангенса угла диэлектрических потерь может стать основой для прогнозирующей программы при обслуживании высоковольтных кабелей.

#### Критерии оценки состояния СПЭ кабелей Состояние кабелей хорошее, если : tg $\delta$ (2 Uo) < 0,12 % и / или [tg $\delta$ (2 Uo) - tg $\delta$ (Uo)] < 0,06 %

#### Плохое состояние (незамедлительная замена), если :

tg  $\delta~(2~{\rm Uo})>0,22~\%~$ и / или [tg  $\delta~(2~{\rm Uo})$  - tg  $\delta~({\rm Uo})]>0,1~\%$ 

Для всех остальных случаев необходим повышенный контроль и замена исходя из текущих возможностей

## PD Partial Discharge Accessory Модуль для диагностики методом частичных разрядов

Система измерения частичных разрядов PD используется для определения, измерения и локализации мест возникновения частичных разрядов (ЧР) в кабельной изоляции и в муфтах всех типов кабелей с номинальным напряжением до 35кВ.

Локализация мест повреждений ЧР производится методом рефлектометрии. Критические уровни ЧР являются важными критериями оценки состояния изоляции кабеля. Анализ и оценка типичных параметров ЧР, а также их месторасположение позволяет выработать критерии для дальнейшего ремонта или замены кабеля.

Сегодня диагностика методом измерения частичных разрядов представляет собой один из основных методов неразрушающего контроля и оценки кабеля.

Частичный разряд - это искровой разряд очень малой мощности, который образуется внутри изоляции, или на ее поверхности, в оборудовании среднего и высокого напряжения. Уровень ЧР измеряется в кулонах. С течением времени, периодически повторяющиеся частичные разряды разрушают изоляцию, приводя в конечном итоге к ее пробою. Обычно разрушение изоляции под действием частичных разрядов происходит в течение многих месяцев, и даже лет. Таким образом, регистрация частичных разрядов, оценка их мощности и интенсивности, а также локализация места их возникновения, позволяет своевременно выявить развивающиеся повреждения изоляции и принять необходимые меры для их устранения. Наиболее частые источники ЧР – неоднородные участки изоляции в соединительных и концевых кабельных муфтах.

#### Функциональная схема и порядок подключения кабелей

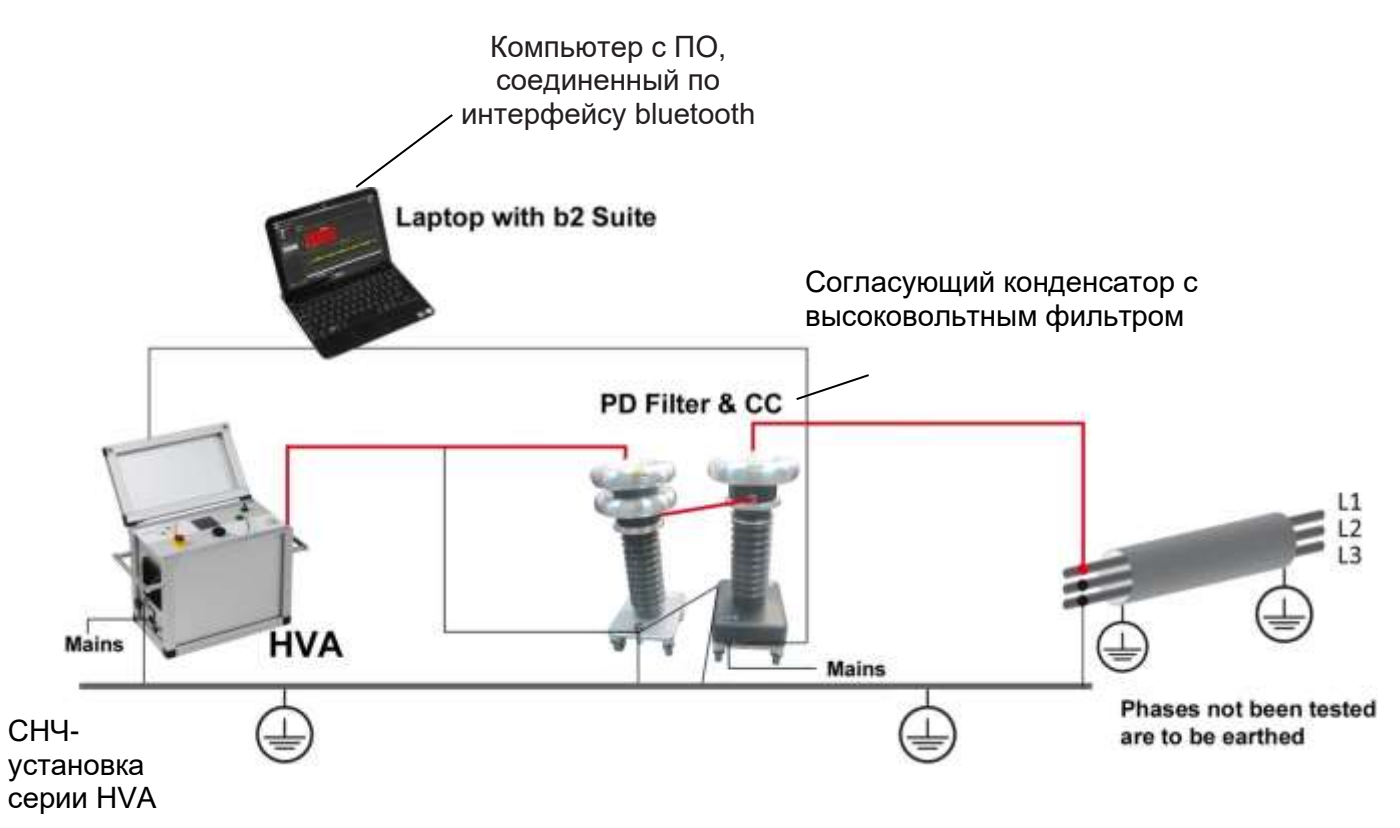

Рис. <u>Система PD . Подключение установки ЧР к кабелю. Кабели заземления, высоковольтные и измерительные кабели.</u>

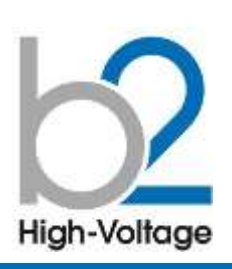

- b2 Suite<sup>®</sup> комплексное ПО диагностики и банк данных для кабелей
- локализация
   частичных разрядов
- Автоматический и ручной режимы обработки и анализа
- Автоматич.
   сохранение
   данных
- Устанавливает
   параметры и
   рекомендует
   настройки
- Ведет оператора шаг за шагом по процессу диагностики
- Простой и быстрый протокол

 Полное
 отображение ЧР по всей длине КЛ
 пофазно

Высокое
 шумоподавление

Локализация
 источника ЧР графическое
 отображение на экране
 места появления ЧР

#### • Значение ЧР

Внимание!: СНЧ ВВ установка (0,1 Гц) НVА28 или НVА30 необходима. Поставляетсяпо дополнительному заказу.

## PD

## Комбинированная система «Измерение частичных разрядов с локализацией источника ЧР», 34кВ

Высоковольтная комбинированная система PD30 от компании b2 electronic GmbH предлагает как портативные, так и встраиваемые системы диагностики кабелей среднего и высокого напряжений, электрических машин и трансформаторов. ПО контроля и диагностики b2 Suite<sup>®</sup> позволяет произвести диагостику так легко, как никогда ранее, помогая оператору в процессе всех действий. Программное обеспечение и база данных b2 Suite® позволяет производить полную обработку результатов, а также сохранять их для последующего редактирования и печати протокола

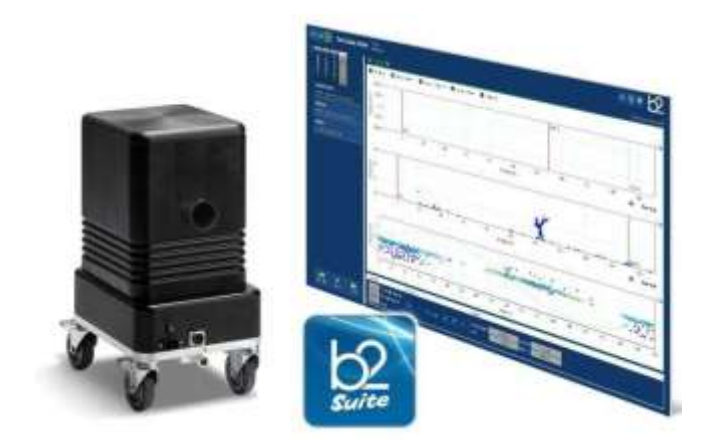

|                                                                                                    |                                                                                                    | paopingo                                                                          |  |
|----------------------------------------------------------------------------------------------------|----------------------------------------------------------------------------------------------------|-----------------------------------------------------------------------------------|--|
| Макс, выходное напряжение                                                                                                    | Синусоидальное                                                                                                    | 1 - 24 кВ эфф. / 34 кВ пик.                                                       |  |
|                                                                                                    | Частота                                                                                                    | 0,1 Гц                                                                            |  |
| ВВ согласующий конденсатор, со встроенным                                                                                                    | Емкость фильтра                                                                                                    | 4 нФ                                                                              |  |
| вв фильтром                                                                                                    | Размеры                                                                                                    | Д 300 x В 486 x Ш 250 мм - 28 кг                                                  |  |
| Синхронизация Автоматическая                                                                                                    |                                                                                                    |                                                                                   |  |
| Макс длина кабеля                                                                                                    | 2                                                                                                    | 20 км при 80 м/мкс                                                                |  |
| Диапазон емкостей испытываемого объекта                                                                                                    |                                                                                                    | 010.0 мкФ                                                                         |  |
| Гок зарядки                                                                                                    |                                                                                                    | 20мА                                                                              |  |
| Диапазон измерения ЧР                                                                                                    |                                                                                                    | 1 пК 100нКл                                                                       |  |
| Измерение уровня ЧР                                                                                                    | (                                                                                                    | согласно IEC 60270                                                                |  |
| Частота выборки                                                                                                    |                                                                                                    | 10 нс                                                                             |  |
| Ширина полосы пропускания при локализации                                                                                                    | ЧΡ до 10кГц 100 МГц                                                                                                    |                                                                                   |  |
| Асточник питания                                                                                                    | 230В 50/60 Гц                                                                                                    |                                                                                   |  |
| ПО контрол                                                                                                    | я и диагностики b                                                                                                    | 2 Suite <sup>®</sup>                                                              |  |
| <ul> <li>0,1 Г</li> <li>Язын</li> <li>Автс</li> <li>Упра</li> <li>Особенности</li> </ul>                                                                                                    | ц Одновременная диагнос<br>к интерфейса - РУССКИЙ<br>матический или ручной ре<br>авляемый процесс диагнос                                               | стика, испытание кабеля и локализация ЧР<br>ежимы для диагностики ЧР<br>стики     |  |
| • Пол<br>• Уста<br>• Про<br>• Кали                                                                                                    | олный банк данных кабеля и КЛ<br>танавливает или рекомендует параметры измерения<br>ростой протокол об измерениях<br>алибратор, ПО, ноутбук в комплекте |                                                                                   |  |
| Управление приборами СНЧ у                                                                                                    | становка HVA, блок ЧР РІ                                                                                                    | О одновременно                                                                    |  |
| Локализация, амплитуда и значение ЧР по всей длине КЛ пофазно, отображение<br>Измерения<br>источника ЧР, наложение на волну испытательного напряжения, уровень<br>шумов и наводок, напряжения возникновения и гашения ЧР, уровень ЧР при Uo… |                                                                                                    |                                                                                   |  |
| Системные требования                                                                                                    | вания Microsoft Windows 7, 8                                                                                                    |                                                                                   |  |
| Сертификация Система диагнос<br>per. номер 52534-12,                                                                                                    | тики внесена в государст<br>действ. до 23-01-2018. М                                                                                                    | гвенный реестр средств измерений РФ,<br>Іежповерочный интервал составляет 2 года. |  |

## Sonde S высокочувствительный зонд для точного определения повреждений кабеля на землю

Прибор Sonde S специально разработан для точного обнаружения мест замыканий экрана или проводников кабеля на землю. В основе работы лежит широко известный метод шагового напряжения. В сочетании с источником напряжения постоянного или импульсного тока прибор позволяет с сантиметровой точностью локализовать место повреждения пластмассовой

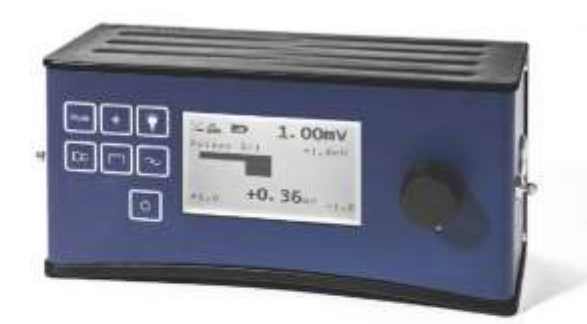

- Высокая чувствительность приёма
- Эргономичный и лёгкий корпус
- + Большой контрастный экран

#### ОСОБЕННОСТИ И ПРИМЕНЕНИЕ

- В сочетании с генератором напряжения позволяет точно отыскивать места замыкания подземных кабелей на землю;
- Указание направления в сторону повреждения
   Большой радиус обнаружения благодаря высокой
- чувствительности прибора;
- Встроенные фильтры подавления помех;
- Подстройка шкалы измерений;
- Две шкалы: текущие и записанные данные;
- Прочный защищённый корпус (IP66).

#### Описание принципа действия и принцип измерения

Метод измерения заключается в определении направления тока, протекающего в почве. Ток образуется за счет того, что между металлическим проводом (жилой или акраном кабеля) и имеется разность потенциалов (шаговое напряжение). Если между проводом и почвой имеется контакт, т.е. замыкание на землю, то возникает ток, создающий в почве граднент потенциала.

Разность потенциалов можно зафиксировать соответствующим измерительным прибором с достаточной чувствительностью. Напряжение снимается в почва с помощью двух штырей заземления.

В качестве источника тока рекомендуется использовать высоковольтную установку НVA в режиме генератора для испытания оболочки кабеля.

оболочки кабеля и контакта проводника с землёй. Высокая чувствительность прибора позволяет зафиксировать разность потенциала на большом расстоянии от места повреждения, а графический экран покажет направление в сторону повреждения. По мере приближения к месту повреждения приёмник автоматически подстраивает диапазон измерения.

#### ТЕХНИЧЕСКИЕ ДАННЫЕ

Режимы работы: Измерение 1 Измерение 2

#### Отображаемые данные:

напряжение шкала измерений шкала сохранённых данных

#### Параметры измерений:

диапазон измерений макс. чувствительность входн. сопротивление фильтрация помех Импульсное напряжение Пиковое напряжение

Цифровая индикация Полярность и уровень Полярность и уровень

±20мкВ до ±250В 20мкВ 500кОм 50/60Гц; 16%Гц; CPS; DC

#### ОБЩИЕ ДАННЫЕ

экран с подсветкой габариты защита вес батарея измерительные штыри 160x104мм; подсветка 100 x 190 x 100мм 1P66 0,7кг LiFePo4; 40час. работы 2 x 1000мм (складные)

#### комплектация

Прибор Sonde S с двумя складными штырями Транспортная сумка Руководство пользователя на CD

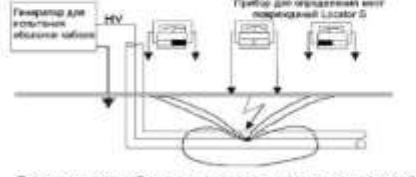

Подключение приборя для определения маст повреждений Locator S

#### Коды опций

Данные опции не включены в стандартную поставку установки HVA. Эти опции доступны для заказа через компанию b2 (HV Diagnostics) или ее официального представителя. Для заказа, пожалуйста, свяжитесь с представителем компании b2 (HV Diagnostics).

| GH0602 | USB флеш адаптер (переходник для<br>подключения USB флеш карты для прямой<br>записи отчетов) устанавливается на установке.                                                                              |    |
|--------|----------------------------------------------------------------------------------------------------|----|
|        | TD модуль измерения тангенса угла<br>диэлектрических потерь 46кВ действ. для<br>установки HVA                                                                                                    | Å  |
| SH0207 | TD модуль измерения тангенса угла<br>диэлектрических потерь 23кВ действ. для<br>установки HVA                                                                                                    |    |
| SH0234 | РD30 Модуль диагностики и локализации мест<br>повреждений КЛ методом измерения частичных<br>разрядов, 34кВ для определения места<br>повреждения изоляции кабеля для установки<br>HVA                    |    |
| SH0230 | PD60 Модуль диагностики и локализации мест<br>повреждений КЛ методом измерения частичных<br>разрядов, 60кВ для определения места<br>повреждения изоляции кабеля для установки<br>HVA                    | ĨĮ |
| SH0233 | PDTD60 PD Модуль измерения частичных<br>разрядов 60кВ для определения места<br>повреждения изоляции кабеля для установки<br>HVA со встроенным модулем измерения<br>тангенса угла диэлектрических потерь | ĨĮ |
| SH0236 | РD90 Модуль диагностики и локализации мест<br>повреждений КЛ методом измерения частичных<br>разрядов, 90кВ для определения места<br>повреждения изоляции кабеля для установки<br>HVA                    | ĨĮ |
| SH0237 | PDTD90 Модуль измерения частичных разрядов<br>90кВ для определения места повреждения<br>изоляции кабеля для установки HVA со<br>встроенным модулем измерения тангенса угла<br>диэлектрических потерь    | ĨĮ |

| SH0245  | TD120-MC модуль измерения тангенса угла<br>диэлектрических потерь 120кВ действ. для<br>установки HVA                                                                                                   | Î                                                                                                    |
|---------|----------------------------------------------------------------------------------------------------|----------------------------------------------------------------------------------------------------|
| SH0248  | PD120 Модуль диагностики и локализации мест<br>повреждений КЛ методом измерения частичных<br>разрядов, 120кВ для определения места<br>повреждения изоляции кабеля для установки<br>HVA                 | ĨI                                                                                                    |
| SH0249  | PDTD120 Модуль измерения частичных<br>разрядов 120кВ для определения места<br>повреждения изоляции кабеля для установки<br>HVA со встроенным модулем измерения<br>тангенса угла диэлектрических потерь | ĨĮ                                                                                                    |
| VKR0009 | Кейс для транспортировки на колесах, со<br>стопором. Поддон на колесах для удобной<br>транспортировки. Снимающаяся полностью<br>защитная крышка.                                                       | EVE<br>Mentered and a first of the second and the second and the sec |
|         | Дополнительный HVA тестовый кабель +<br>зажимы с мощными крокодилами длина по<br>заказу. Возможна поставка кабеля<br>произвольной длины                                                                | OT.                                                                                                    |
| GH0604  | Разрядная штанга 60кВ, 9кДж                                                                                                    | ł                                                                                                    |
| GH0604  | Разрядная штанга 30кВ, 4кДж, 750мм                                                                                                    | ł                                                                                                    |
|         | Поверка установки HVA                                                                                                    |                                                                                                    |

Внешний источник питания (код заказа GH0202 Power Pack). Только для установки HVA30: Внешний источник питания служит для независимого питания прибора, например, там, где нет возможности подключиться к сети 220В. Данный источник питания при полном заряде позволяет высоковольтной установке HVA проводить тестирование на полной мощности установки примерно в течение 20 минут и дольше, если установка работает не на своей полной мощности.

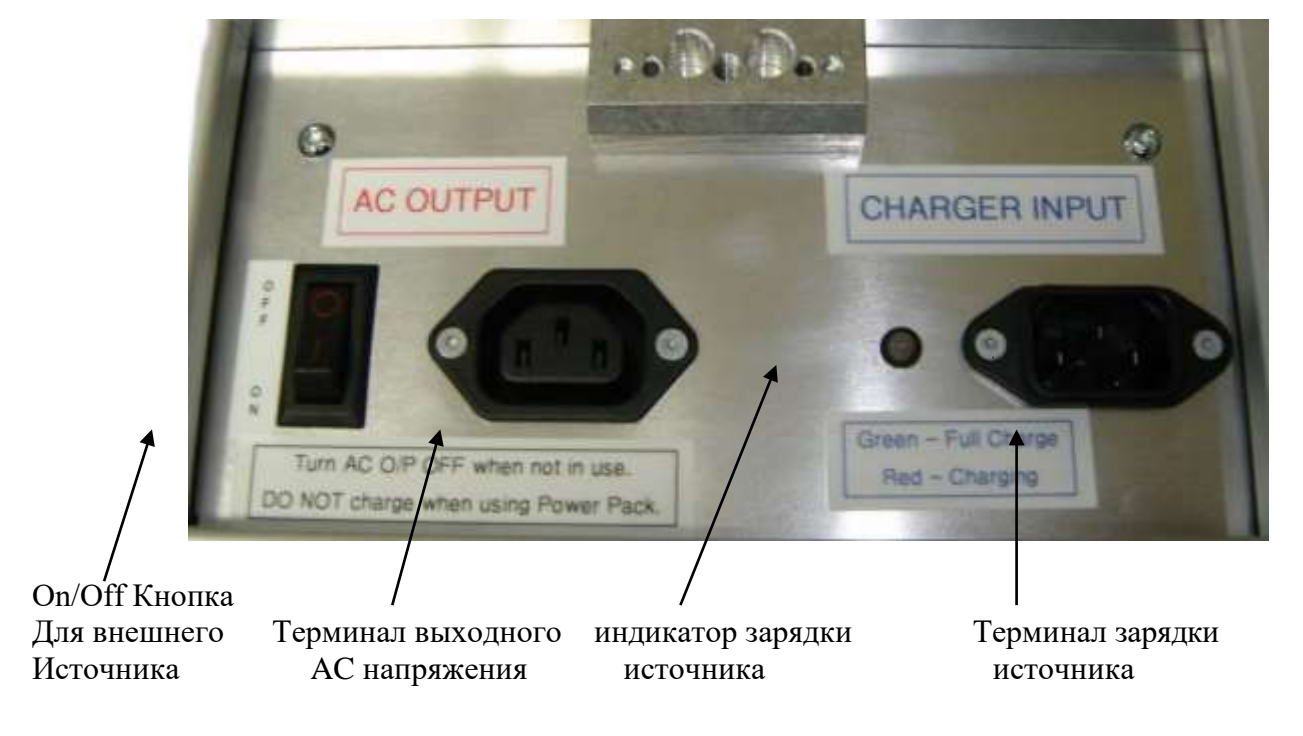

Рис 5: схема внешнего источника питания

Power pack выполнен в точно таком же корпусе как и высоковольтная установка, и прикрепляется к ней снизу при помощи механических зажимов, входящих в комплект поставки.

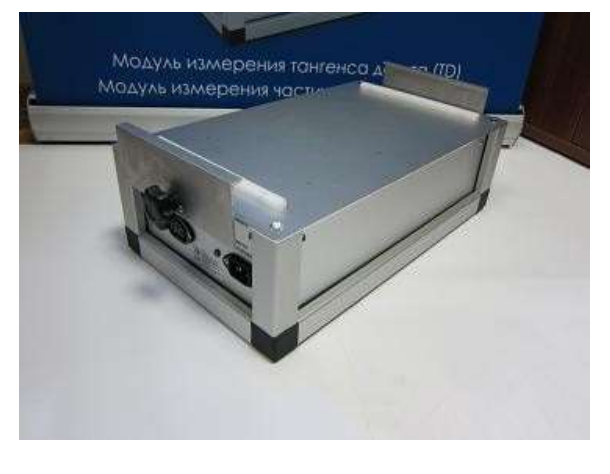

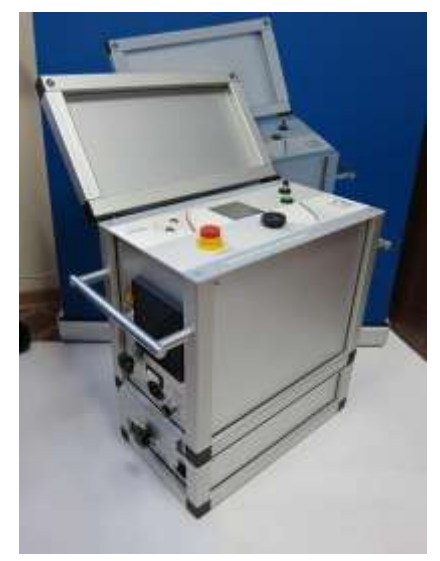

Важно: НЕЛЬЗЯ ИСПОЛЬЗОВАТЬ внешний источник питания установки во время процесса его зарядки!

Для зарядки внешнего источника питания используется стандартный кабель питания, один конец которого нужно вставить в гнездо Charge Input. Во время зарядки будет гореть красный сигнал. Зеленая лампочка - источник полностью заряжен и готов к работе. См Рис 5 выше.

Для использования данного источника питания вместе с установкой подсоедините один конец провода, поставляемого с источником, в гнездо AC Output источника, а второй соответственно должен быть подключен к гнезду AC Input установки. См Рис 5 выше.

Кейс для транспортировки: Защитный кейс для транспортировки и перевозки установки.

#### Индикатор наличия внешнего напряжения (встраивается в установку)

Информирует пользователя о наличии внешнего напряжения (на объекте тестирования). Максимальное напряжение: 15кВ эфф Минимальное детектируемое напряжение: 200В действ

Данный индикатор имеет:

- Встроенный звуковой сигнал, активируется при наличии внешнего напряжения
- Звуковой сигнал прекращается, если внешнее напряжение исчезает.
- Красная мигающая лампочка при наличии внешнего напряжения

- Пользовательский интерфейс отображает соответствующие сообщения (ток, подаваемое напряжение, максимально возможное подаваемое напряжение)

#### Внимание!

- В случае наличия внешнего напряжения для вашей безопасности ЗАПРЕЩЕНО:
- Отсоединять УЖЕ подсоединенные от установки к тестируемому объекту провода
- Найдите причину внешнего напряжения и устраните ее
- Убедитесь чтобы подобное не произошло в будущем
- Разрядите и заземлите объект тестирования

Сообщение на дисплее:

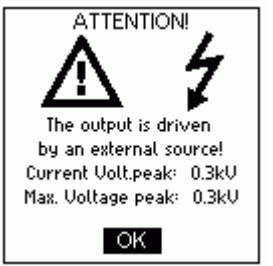

#### 4 СВИДЕТЕЛЬСТВО О ПРИЕМКЕ

Высоковольтная контрольно-измерительная СНЧ установка HVA Пе

Серийный номер GH . соответствует требованиям стандартов и признан годным для эксплуатации/

#### 5 ГАРАНТИИ ИЗГОТОВИТЕЛЯ

Гарантийный срок эксплуатации в течение 12 месяцев со дня продажи.

Дата продажи "\_\_\_\_"\_\_\_\_20\_г.

Изготовитель: Фирма «b2 electronic GmbH», Австрия. Адрес: Riedstrasse 1, A-6833 Klaus, Vorarlberg/Osterreich, Austria Тел.: +43 (0)5523 57373 Факс: +43 (0)5523 57373-5 Web-caйт: <u>http://www.b2hv.at</u>

> Официальный представитель в РК: Компания ECOSTATUS PLUS.KZ Тел./Факс: 8 (7212) 79 08 33 Web-caйт: <u>http://www.ecostatus-plus.kz</u> E-mail: ecostatus.1@yandex.kz

Печать контроля качества

#### Уход и техническое обслуживание

Очистка

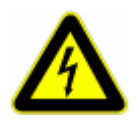

#### ОПАСНОСТЬ

Опасность поражения электрическим током!

Запрещено использовать поврежденные тестовые провода вместе с прибором. Проводите очистку только выключенного и отсоединенного от сети питания прибора!

После использования, протрите ВВ кабели и разъемы подключения.

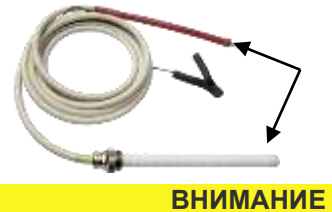

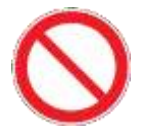

#### Повреждение установки

Запрещено хранить установку HVA на открытом воздухе! Запрещено попадание на установку HVA любых жидкостей и / или атмосферных осадков!

HVA необходимо хранить в закрытом помещении при соответствующих условиях окружающей среды :

| впажность: | 5-85% |  |  |  |
|------------|-------|--|--|--|
| внимание   |       |  |  |  |

Любой ремонт, диагностику или сервис установки должен проводить специально обученный и сертифицированный персонал только в сервисном центре компании b2!

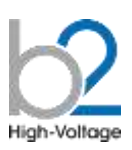

Рекомендуем 1 раз в 2 года отправлять установку в сертифицированный сервисный центр компании b2 для диагностики и TO.

#### 6. Словарь и список сокращений

Ниже объясняются аббревиатуры и отдельные термины, используемые в данном РЭ в алфавитном порядке.

| Tophulu                                                                  | 061 20100                                                    |         |  |
|--------------------------------------------------------------------------|--------------------------------------------------------------|---------|--|
| термин                                                                   | Ооъяснение                                                   |         |  |
| ТУ                                                                       | Тестируемое Устройство (объект испытания)                    |         |  |
| Выс пот                                                                  | Высокий потенциал (напряжение)                               |         |  |
| BH                                                                       | Высокое напряжение                                           |         |  |
|                                                                          | • Очень высокое напряжение: обычно 220кВ или 330кВ           |         |  |
|                                                                          | <ul> <li>Высокое напряжение: обычно 110кВ</li> </ul>         |         |  |
| МЭК                                                                      | Международная электротехническая комиссия                    |         |  |
| Пиковое                                                                  | Максимальное напряжение =                                    |         |  |
| значение                                                                 |                                                              | V пик   |  |
|                                                                          | Vmax                                                         | Илейств |  |
| Действ. значение                                                         | СКВ значение                                                 |         |  |
| ·····                                                                    | Среднеквадратичное                                           |         |  |
|                                                                          | Напряжение (действ)                                          |         |  |
|                                                                          | <ul> <li>Удейств = Упик / √2</li> </ul>                      |         |  |
| Uo                                                                       | Фазное напряжение.                                           | •       |  |
| "Отключение на                                                           |                                                              |         |  |
| дуге" или                                                                | В Отключение на дуге режим напряжения испытания              |         |  |
| "Прожиг на дуге" Ступочается после просоя изоляции, тогда как торение на |                                                              |         |  |
|                                                                          | булет продолжать подаваться по                               |         |  |
|                                                                          |                                                              |         |  |
|                                                                          | разрушающий метод испытания, но он дает возможность легче    |         |  |
|                                                                          | оонаружить повреждение с помощью таких инструментов, как TDR |         |  |
| СНИ                                                                      |                                                              |         |  |
|                                                                          |                                                              |         |  |
|                                                                          | • ООЫЧНО МЕЖДУ О.ОТ -О.ТТЦ                                   |         |  |
| v/2                                                                      |                                                              |         |  |